# **Table of Contents**

# **E90 Driver Information Systems**

| Subject |
|---------|
|---------|

| Ρ | a | a | е |
|---|---|---|---|
| - | - | 2 | - |

| Introduction                                | 4              |
|---------------------------------------------|----------------|
| Instrument Cluster                          | 5              |
| IPO                                         | 6              |
| System Circuit Diagram                      | 7              |
| System Components                           | 8              |
| Display Areas                               | 8              |
| Speedometer / Tachometer                    | 10             |
| Instantaneous Fuel Economy Gauge            | 10             |
| Fuel Gauge                                  | .10            |
| Outside Temperature Display                 | 10             |
| Indicator and Warning Lamps                 | .11            |
| Liquid Crystal Display                      | 11             |
| Manipulation Dot                            | 11             |
| Program and Gear Display                    | 11             |
| Acoustic Generators                         | 12             |
| Backlighting                                | 12             |
| Audible Warnings                            | 12             |
| On-Board Computer                           | 13             |
| Display Variants                            | 13             |
| Show Displaye                               | 1/             |
| Principals of Operation                     | 15             |
| Moving Dial Indicator                       | 15             |
|                                             | 16             |
| On-Board Computer                           | 16             |
|                                             | 17             |
| Sonvice Information                         | 20             |
| Toet Functione                              | 20             |
| To Start Function Test                      | 20             |
| Display of Test Functions                   | 20             |
| Locking and Unlocking the Test Functions    | 20             |
| To End Tost Function                        | 20             |
| Vieual System Test                          | <u>.</u> 20    |
| Noniow of Test Functions                    | .∠U<br>21      |
| Component Deplecement and Trial Deplecement | <u>~</u>  <br> |
|                                             |                |

| Subject P                                                                                                    | age                                                                       |
|----------------------------------------------------------------------------------------------------|---------------------------------------------------------------------------|
| To Select Check Control Messages<br>Selecting ID Code of Check Control Message<br>Personal Profile<br>Changing Unit of Measure                                                                                                    | .22<br>.22<br>.51<br>.52                                                  |
| Central Information Display (CID)<br>IPO<br>System Circuit Diagram<br>System Components<br>Central Information Display (CID)<br>Liquid Crystal Display<br>Controller<br>Principles of Operation<br>Service Information<br>Service Mode<br>Sources of Information<br>Activating Service Mode | .53<br>.54<br>.55<br>.56<br>.56<br>.56<br>.57<br>.59<br>.59<br>.59<br>.59 |
| Connected Service<br>Condition Based Service (CBS)<br>CBS Display- Instrument Cluster<br>CBS Display - Central Information Display<br>Service Information<br>Resetting the Service Operations<br>Entering Due Date                                                                          | .61<br>.62<br>.63<br>.65<br>.65<br>.65                                    |

# **E90 Driver Information Systems**

# Model: E90

## **Production: From Start of Production**

# OBJECTIVES

#### After completion of this module you will be able to:

- Understand the different display areas of the instrument cluster
- Understand the operation of the cluster
- Navigate through the CID screens effectively
- Understand Connected Service

# Introduction

The overall concept for the displays and control of the driver and comfort area was to design a more discrete and subtle appearance of the interior. Fewer switches and controls simplify operations in the new BMW 3 Series.

The display, indicator and control elements are arranged in order of importance: "Most important at the top - less important at the bottom."

There are four major systems that make up the displays and indicators for the E90:

- Instrument Cluster
- Central Information Display (CID)
- Personal Profile.
- Connected Service

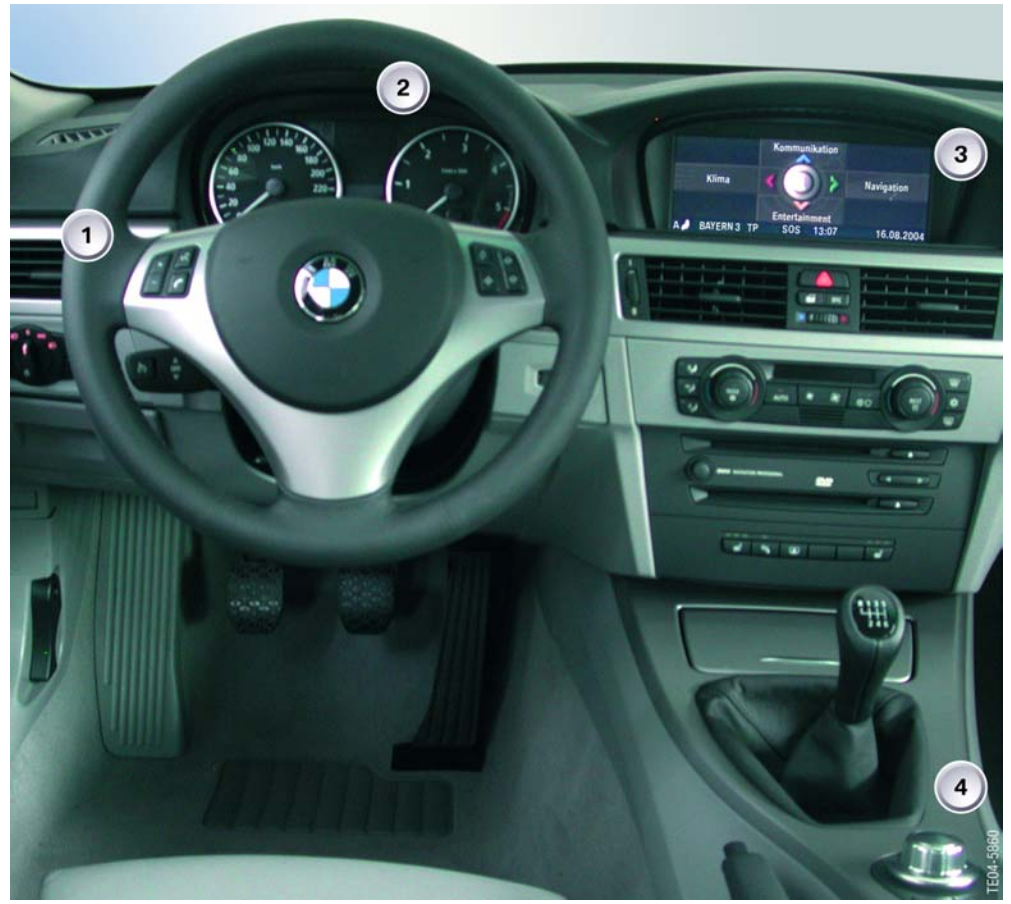

#### BMW 3 Series Display, Indicator and Control Concept

| Index | Explanation                          | Index | Explanation                       |
|-------|--------------------------------------|-------|-----------------------------------|
| 1     | Steering column stalk/steering wheel | 8     | Central Information Display (CID) |
| 2     | Instrument cluster                   | 9     | Controller                        |

# **Instrument Cluster**

The new BMW 3 Series is equipped with an instrument cluster featuring analog instruments for:

- Speed
- Engine speed
- Economy control and
- Fuel level.

Two large pointer instruments show the road speed and engine speed. Two smaller pointer instruments display fuel level and current fuel consumption.

All of the indicator lamps are located in the center at the top between the two large instrument dials.

The liquid crystal display is located in the center between the two large pointer instruments.

A classic two-dial design draws attention to both instruments. Each finished unobtrusively with two trim rings in pearl-finish chrome.

The instrument cluster on the BMW3 Series has no gateway function. Only the outside temperature, the information from the steering column switch cluster, and footwell module are shown directly in the display.

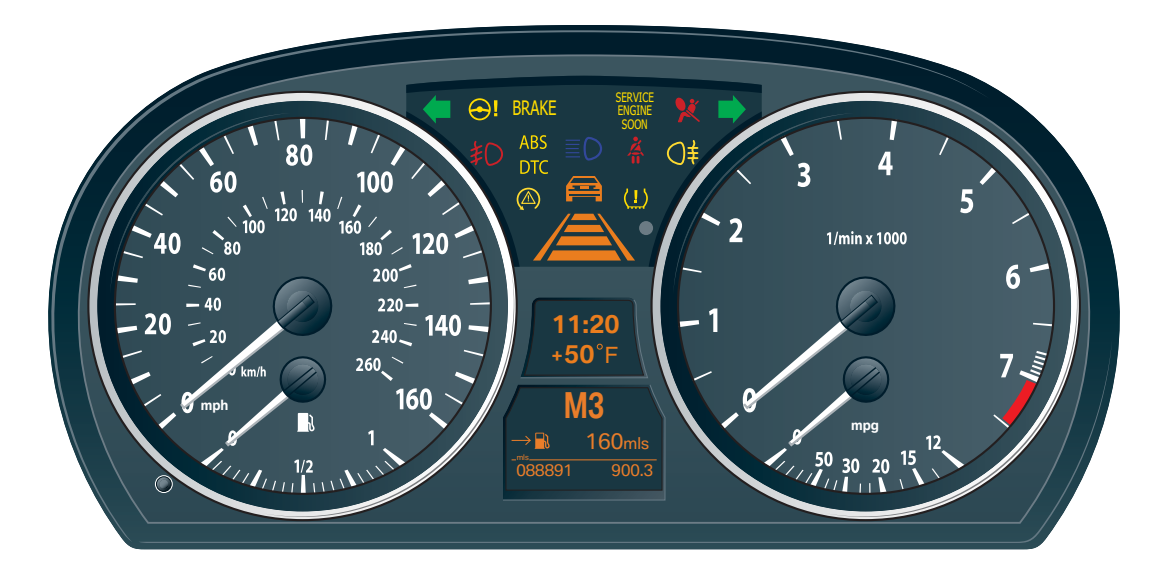

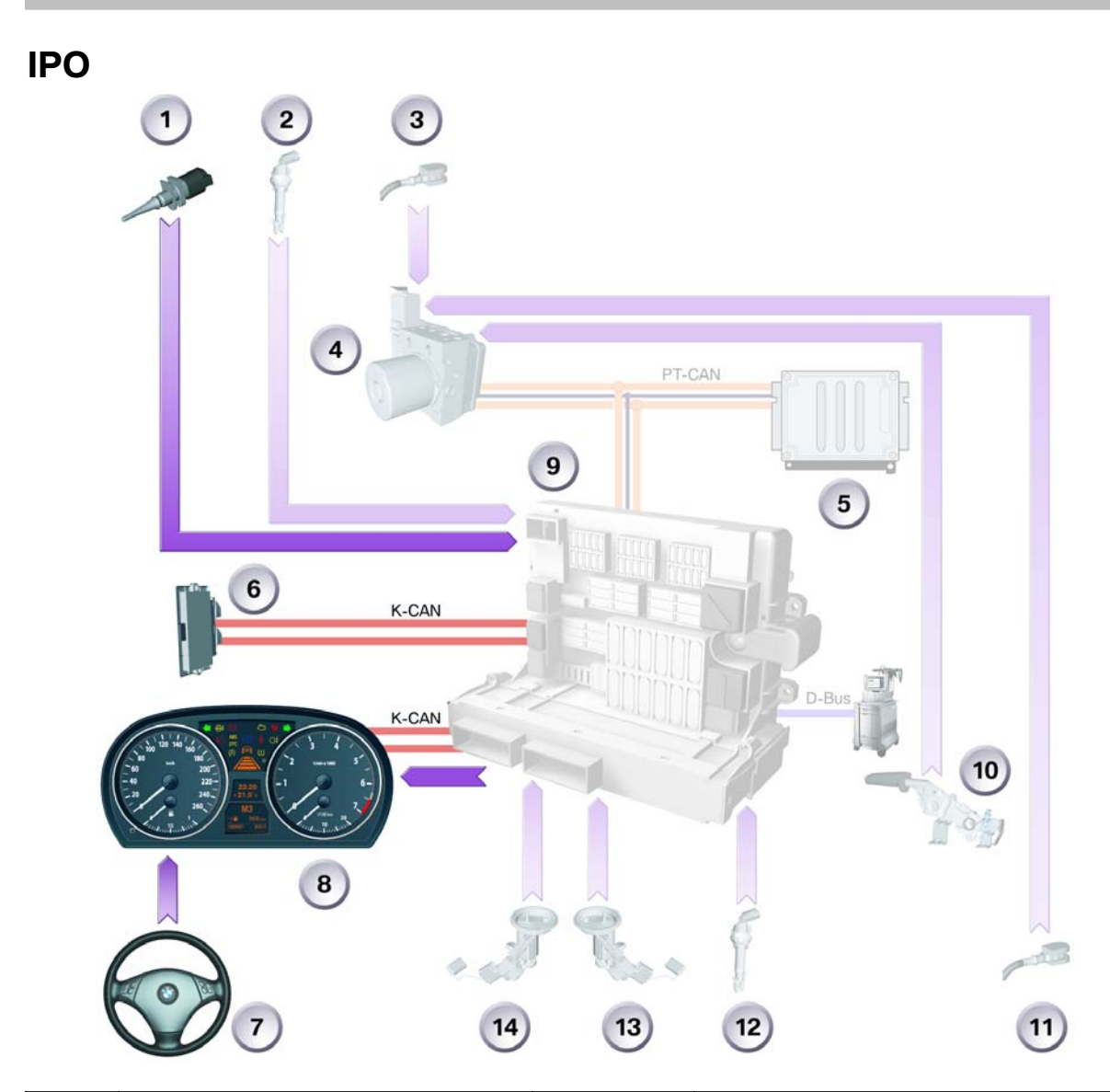

| Index | Explanation                                                  | Index  | Explanation                       |
|-------|--------------------------------------------------------------|--------|-----------------------------------|
| 1     | Outside temperature sensor                                   | 11     | Brake pad wear sensor, rear right |
| 2     | Coolant level switch                                         | 12     | Washer fluid level sensor         |
| 3     | Brake pad wear sensor, front left                            | 13     | Fuel level sensor, right          |
| 4     | 4 Dynamic Stability Control (DSC) 14 Fuel level sensor, left |        | Fuel level sensor, left           |
| 5     | Digital Motor Electronics (DME)                              | PT-CAN | Powertrain control module         |
| 6     | Footwell Module (FRM)                                        | D-Bus  | Diagnosis bus                     |
| 7     | Steering column switch center                                | K-CAN  | Body Controller Area Network      |
| 8     | Instrument cluster KL30 Terminal 30                          |        | Terminal 30                       |
| 9     | Junction box (JB)                                            | KL31   | Terminal 31                       |
| 10    | Contact switch, handbrake                                    |        |                                   |

# System Circuit Diagram

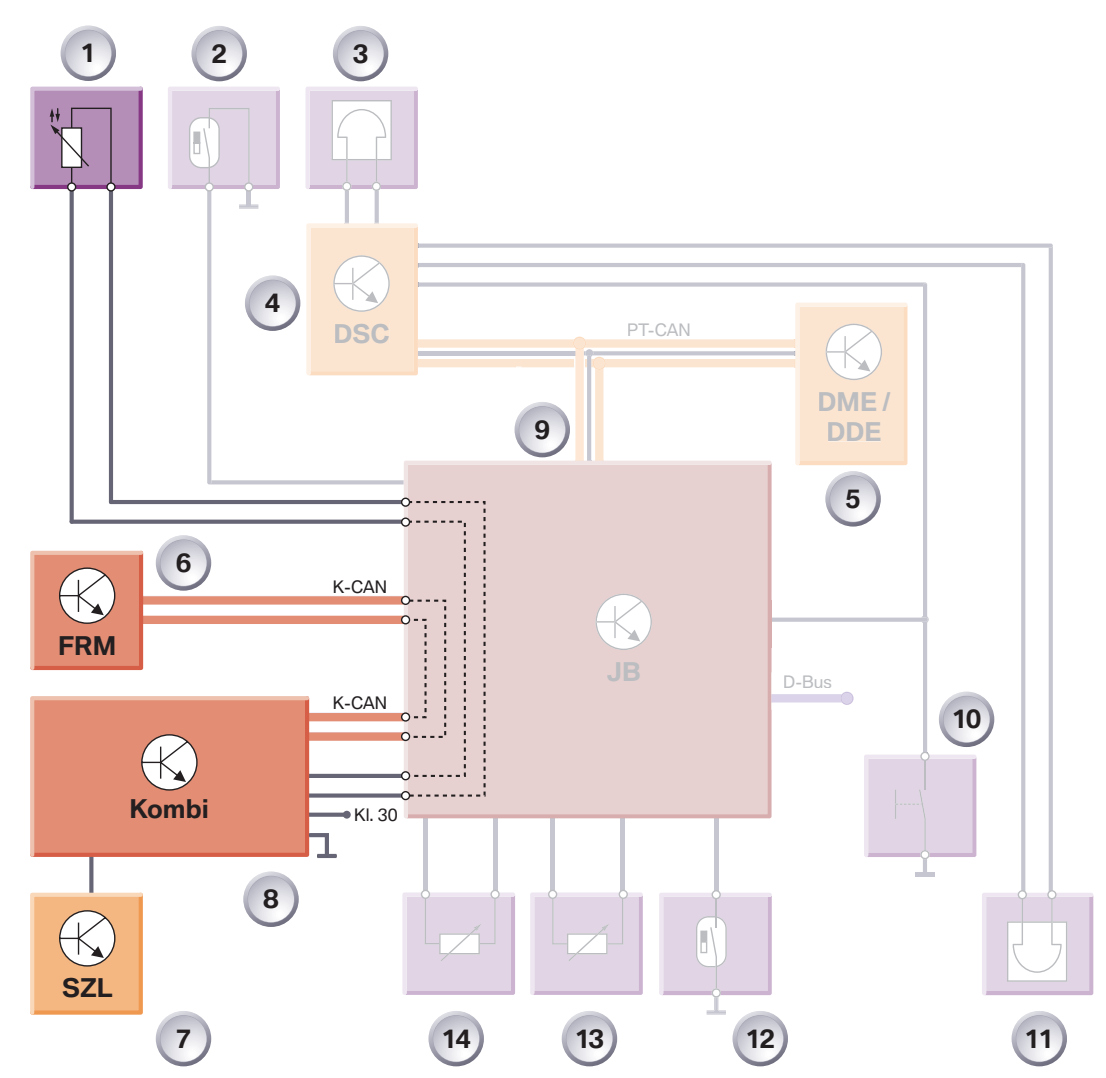

| Index | Explanation                         | Index                                              | Explanation                       |
|-------|-------------------------------------|----------------------------------------------------|-----------------------------------|
| 1     | Outside temperature sensor          | 11                                                 | Brake pad wear sensor, rear right |
| 2     | Coolant level switch                | 12                                                 | Washer fluid level sensor         |
| 3     | Brake pad wear sensor, front left   | 13                                                 | Fuel level sensor, right          |
| 4     | Dynamic Stability Control (DSC)     | Stability Control (DSC) 14 Fuel level sensor, left |                                   |
| 5     | Digital Motor Electronics (DME)     | PT-CAN Powertrain control module                   |                                   |
| 6     | Footwell Module (FRM)               | D-Bus Diagnosis bus                                |                                   |
| 7     | Steering column switch center       | K-CAN Body Controller Area Network                 |                                   |
| 8     | Instrument cluster KL30 Terminal 30 |                                                    | Terminal 30                       |
| 9     | Junction box (JB)                   | KL31 Terminal 31                                   |                                   |
| 10    | Contact switch, handbrake           |                                                    |                                   |

#### **System Components**

The instrument cluster is secured by means of two torx-head tapping screws to the instrument panel. A shroud prevents reflections in the acutely angled windscreen.

The instrument cluster comprises the following components:

- Instrument dials
- Indicator and warning lamps
- Program and gear display for automatic transmission and sequential manual gearbox
- Acoustic generator for audible direction indicator signal and CC gong for Rad 2 (The audible signals are output via the radio speaker when equipped with a CID).
- Button for resetting trip distance recorder and selecting condition-based service in CBS menu. Press button for > 4 seconds to select the workshop menu. The settings are selected via the rocker switch in the steering column stalk.
- Other connected components which serve to activate the displays in the instrument cluster (see system overview/system circuit diagram).

#### **Display Areas**

The instrument cluster features display areas for:

- Speedometer
- Tachometer
- Instantaneous fuel Economy gauge
- Fuel gauge
- Outside temperature display
- Indicator and warning lamps
- Liquid crystal display
- Program and gear displays for automatic transmission and sequential manual gearbox SMG.

The following table provides an exact comparison, illustrating the functions and symbols that have changed compared to the BMW 3 Series (E46).

| Function                                  | E90 High                                                                                                    | E46                                                                                    |
|-------------------------------------------|----------------------------------------------------------------------------------------------------|----------------------------------------------------------------------------------------|
|                                           |                                                                                                    |                                                                                        |
|                                           |                                                                                                    |                                                                                        |
| Analogue<br>instrument                    | Speed<br>Engine speed<br>Fuel gauge<br>Economy control                                                                                         | Speed<br>Engine speed<br>Fuel gauge<br>Economy control<br>Coolant<br>temperature gauge |
| Indicator lamps                           | Maximum 15                                                                                                    | Maximum 24                                                                             |
| Service indicator                         | CBS4                                                                                                    | SIA4                                                                                   |
| Check control<br>messages                 | CC system, multicoloured (yellow/red)                                                                                                    |                                                                                        |
| Pictographs<br>Door open Light<br>failure | Included in CC system                                                                                                    | 5 door/lid symbols<br>4 lamp failure symbols                                           |
| Fuel reserve                              | Contained in CC system<br>(incl. range indication)                                                                                             | Fixed indicator lamp                                                                   |
| Unit master                               | Implemented                                                                                                    | Not used                                                                               |
| ESS/SSG<br>indicator                      | Integrated in main display (codeable)                                                                                                    | Additional<br>LC display<br>(specific variant)                                         |
| Main display                              | Variable indicator lamps (multicoloured) fixed<br>display (2-line)<br>- Basic (0.5 pitch, single colour)<br>- High (0.32 pitch, single colour) | Display with 7 fixed<br>segment LCD (single<br>colour)                                 |
| BC functions                              | Standard features<br>- Range<br>- Average speed<br>- Average fuel consumption                                                                  | Special features<br>(model-specific)                                                   |
| Clock/outside<br>temperature<br>indicator | Permanent in variable indicator field                                                                                                    | Integrated in BC                                                                       |
| Dimmer (terminal<br>58g)                  | BC function<br>Display/indicators in instrument cluster                                                                                        | Thumb wheel in light switch cluster LSZ                                                |
| Photosensor                               | Central photosensor in instrument cluster                                                                                                    | Central photosensor<br>in light switch cluster<br>LSZ                                  |
| Gateway function                          | No (junction box function)                                                                                                    | Yes                                                                                    |
| Oil level<br>measurement                  | BC function (petrol engine)<br>Indication in instrument cluster                                                                                |                                                                                        |
| Tyre failure<br>indicator RPA             | BC function<br>Display/indicators in instrument cluster                                                                                        | Button Centre column switch cluster SZM                                                |
| Clock                                     | BD function<br>Indication in instrument cluster                                                                                                | Button in instrument cluster                                                           |
| Date                                      | BD function<br>Indication in instrument cluster                                                                                                | Button in instrument cluster                                                           |
| Condition-based<br>service CBS4           | BD function<br>Indication in instrument cluster                                                                                                |                                                                                        |
| Personal Profile<br>PP                    | BD function<br>Indication in instrument cluster                                                                                                | Encoding by<br>dealership network<br>(minimum features)                                |

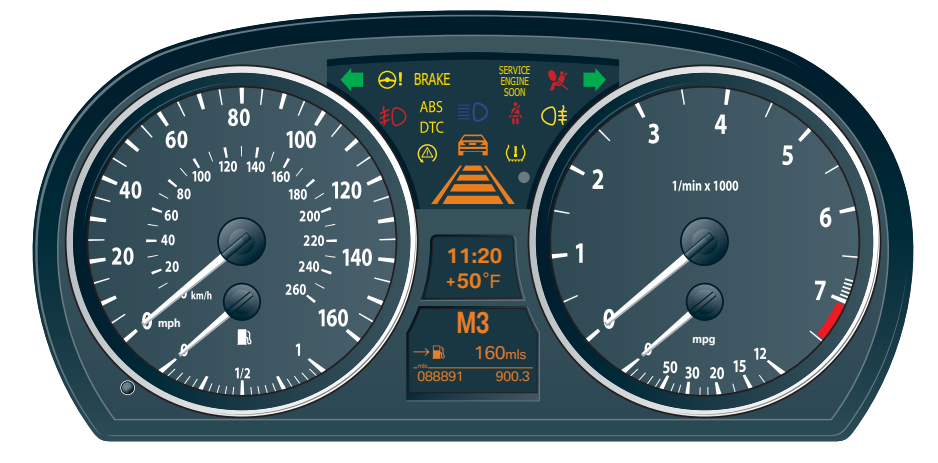

#### **Speedometer / Tachometer**

On the BMW 3 Series, vehicle and engine speed is displayed using the following signal path:

- The DME control unit sends the engine speed on the PT-CAN and K-CAN.
- Using a characteristic curve, step pulses for actuating the stepper motor are assigned to the effective engine speed.

The engine speed range is 7500 rpm on vehicles equipped with the NG6 engines.

#### Instantaneous Fuel Economy Gauge

The instantaneous fuel economy gauge is an analogue indicator driven by a stepper motor in the instrument cluster.

The fuel consumption is based on the injector on time signal (ti) sent from the DME control unit via the bus lines to the cluster. The board computer (BC) functions of the instrument cluster calculates for the "real time" fuel consumption.

#### **Fuel Gauge**

The fuel gauge indicator is an analog indicator driven by a stepper motor. The instrument cluster receives a signal from two sending units submerged in the left and right sides of the gas tank. From these two varying voltage signals, fuel level is calculated by the cluster.

The fixed LED for low fuel warning has been eliminated. A pictogram of a fuel gauge now lights up in the instrument cluster when the level drops below 2.1 gallons. A warning tone additionally sounds on reaching the reserve threshold.

#### **Outside Temperature Display**

A temperature sensor(NTC type) mounted on the front bumper cover of the vehicle measures the outside temperature. The analog signal is sent to the cluster to be displayed.

In ignition key position 0, the instrument cluster applies terminal 30g current to the temperature sensor every 10 minutes.

The instrument cluster makes available the current outside temperature in the form of a data telegram via the K-CAN.

#### Indicator and Warning Lamps

The indicator and warning lamps are activated by the processor in the instrument cluster.

All important and legally stipulated indicator and warning lamps are activated at terminal 15 ON during the pre-drive check.

The indicator and warning lamps can be illuminated in different colors or combinations.

The significance of the indicator and warning lamps as well as the colour assignments are described in detail later under check control messages.

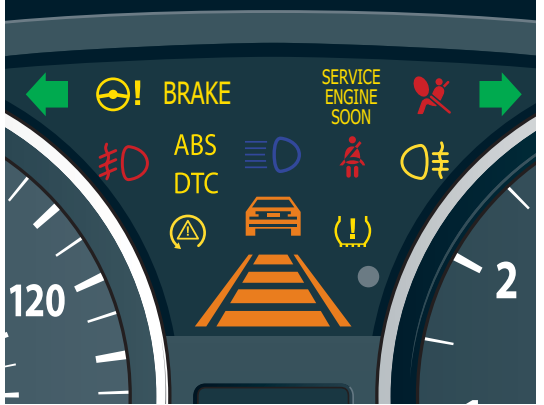

Indicators and Warning Lamps

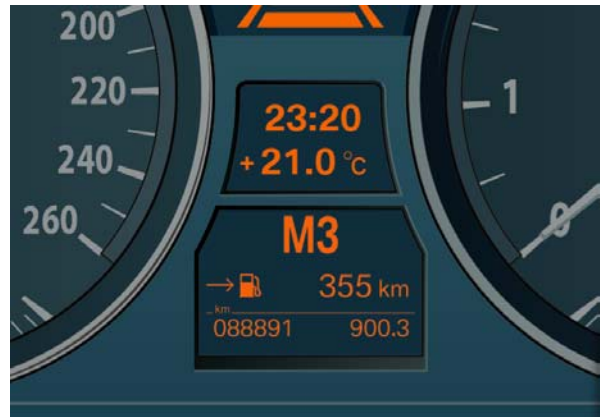

Liquid Crystal Display Area

#### Liquid Crystal Display

The liquid crystal display is divided into two areas.

The time and outside temperature are shown in the upper display along with the CC messages and CBS images.

The on-board computer functions, CBS messages, distance recorder as well as the program display for automatic transmission are shown in the lower display.

#### Manipulation Dot

Different data are stored in the instrument cluster and in the CAS when a dot appears to the left of the trip distance recorder.

The manipulation dot is indicated when, for example, comparison of the stored vehicle identification number does not agree.

#### Program and Gear Display

The program and gear display is shown in the bottom window in the liquid crystal display on

vehicles with automatic or SMG.

The program and gear display shows letters and numbers. The program mode is displayed all the time and is not overwritten by other information.

On manual transmission vehicles, the gear display is blanked out by means of the coding and an enlarged version of the BC display is coded in its place.

#### **Acoustic Generators**

Audible warnings are given in support of check control messages if the vehicle is equipped with a RAD2. The instrument cluster controls these warnings via the K-CAN. The warning signals are output by the CCC control unit when installed as an option.

The request for the turn signal indicator is sent by the footwell module via the K-CAN.

#### Backlighting

The cluster sends a K-CAN bus signal to other modules on in the vehicle to inform them of backlighting intensity.

While the vehicle lighting is OFF, a phototransister in the instrument cluster graduates the amount of backlighting needed to overcome ambient lighting.

While the vehicle lighting is ON, the backlighting is determined by the adjustment of the KL58g circuit via the BC menu on the cluster. The lighting intensity can be set by using the rocker switch on the turn signal stalk on the steering column.

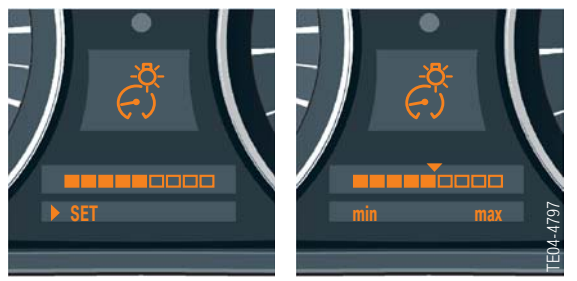

BC Menu for Adjusting Backlighting

#### **Audible Warnings**

US vehicles additionally feature an ignition key warning and a seat belt warning.

An uninterrupted warning tone sounds when the driver's door is opened with terminal 15 OFF and the identification transmitter in place.

The audible signal is switched off by removing the identification transmitter, closing the door or after 30 minutes.

The seat belt warning is activated at terminal 15 ON if the seat belt contact is not closed.

The audible warning is intermittent and is no longer than 6 seconds. The indicator and warning lamp remains on.

#### **On-Board Computer**

There are two versions of the computer available for the BMW 3 Series:

- On-board computer as basic version
- On-board computer as journey computer (on CCC equipped vehicles)

The basic on-board computer contains the following functions:

- Average fuel consumption 1
- Range
- Current consumption
- Average speed

For the journey computer, the computer is expanded to include the following additional functions:

- Start of journey
- Duration of journey
- Distance covered
- Arrival time
- Average fuel consumption 2
- Average speed 2
- Remaining distance

The individual functions of the basic version of the computer can be shown in succession in the liquid crystal display of the instrument cluster. The data description is the same as that for the other BMW models.

#### Display Variants

There are two display variants of the on-board computer functions in the instrument cluster.

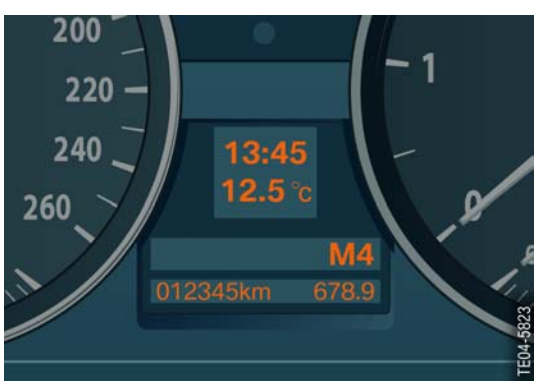

- 1. Computer in vehicle with automatic transmission
- 2. Computer in vehicle with manual transmission

The menu rocker switch must be pressed for at least 2 seconds in one direction to enable fast scrolling of all menu items. The menu is then scrolled through at intervals of 0.5 seconds.

#### Show Displays

The BC displays are shown and scrolled in the instrument cluster via a menu rocker switch on the steering column stalk for the direction indicator lights.

The individual functions are displayed in the lower display window of the instrument cluster. Once terminal R is switched on, the computer will display the computer function that was displayed last.

All other functions can be selected by means of the rocker switch on the steering column stalk. The order in which the BC functions are shown is always the same.

More information is found later in this section under principles of operation.

#### **Principals of Operation**

The instrument cluster receives information on the wiring harness in the form of analog and digital electrical signals. These signals are processed and displayed in the instrument cluster or passed on as information to other control units.

The instrument cluster on the BMW 3 Series features several functions that have been changed compared to previous models.

#### **Moving Dial Indicator**

Fig. 1 shows the movement sequence of the moving dial indicator based on the rev counter.

The moving dial indicator (2) is driven by:

- ring gear (3) connected to the dial
- pinion (6)
- stepper motor (7) secured to the rear of pc-board (5).

#### Moving dial indicator in the BMW 3 Series High instrument cluster

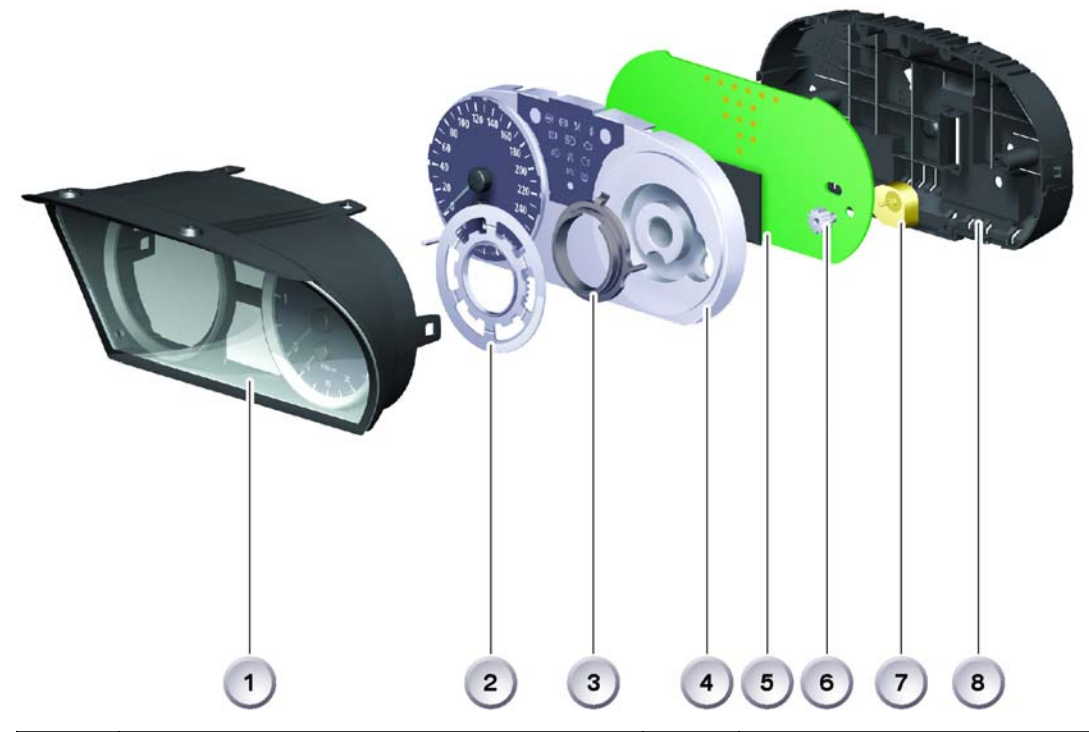

| Index | Explanation           | Index | Explanation   |
|-------|-----------------------|-------|---------------|
| 1     | Front frame           | 5     | PC-board      |
| 2     | Moving dial indicator | 6     | Pinion        |
| 3     | Ring Gear             | 7     | Stepper motor |
| 4     | Light guide           | 8     | Base Plate    |

#### **Fuel Gauge**

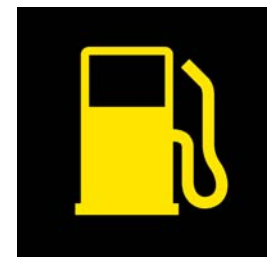

The fuel reserve level is not indicated by an indicator lamp as in the previous models. A fuel pump symbol lights up for 23 seconds in the liquid crystal display as soon as the reserve level is reached (2.1 gallons).

This display is permanently activated at a range below approx. 31 miles.

#### **On-Board Computer**

A graphic symbol in the upper display window is assigned to each main menu item. Menu items that are deactivated during vehicle operation are not shown (ex. RDC).

Each menu can be interrupted at a certain position by briefly pressing the BC button.

In addition to this active termination, there is an automatic termination that takes place 15 seconds after the last entry.

The display for the CCC are shown on the central information display CID.

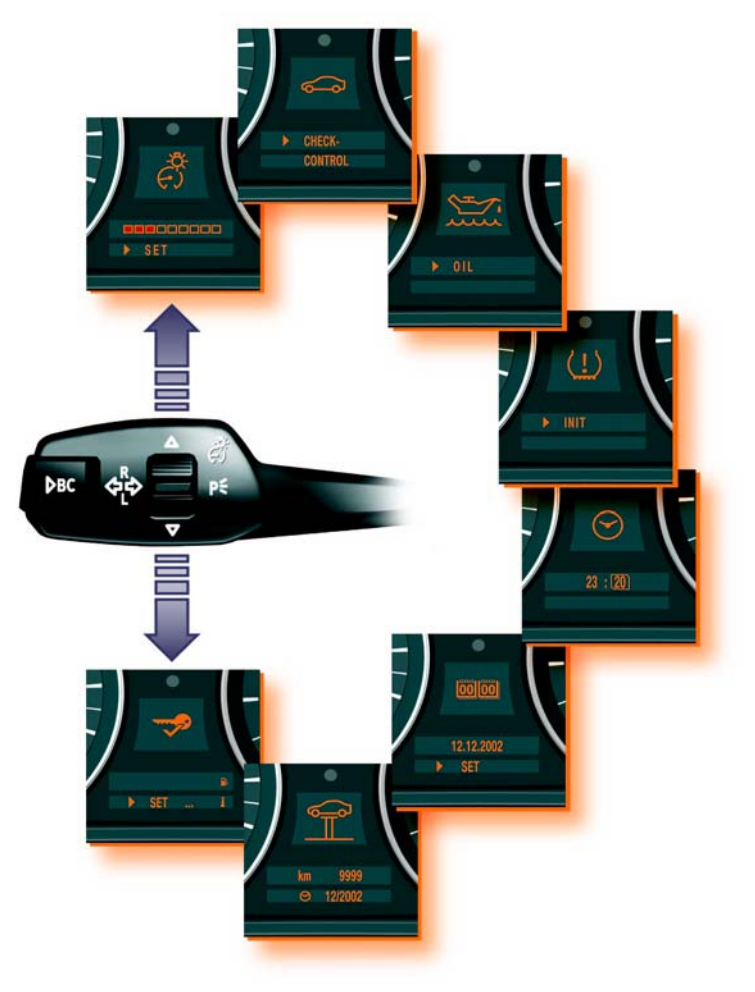

#### BC Main Menu

The following table lists all BC functions that can be selected in the instrument cluster depending on the options.

| Function                        | Display    | Active as from                    | Activities                                                                                                    | RAD2 | CCC |
|---------------------------------|------------|-----------------------------------|----------------------------------------------------------------------------------------------------|------|-----|
| Instrument<br>lighting          |            | BUS<br>active<br>Terminal<br>58 g | Settings are stored immediately                                                                                                    | Х    | Х   |
| Check Control<br>messages       |            | KL. R EIN                         | Error message system with max.<br>72 symbols<br>Error prioritization<br>Audible warning<br>Text message as from radio<br>stage 3/4                                                       | Х    | Х   |
| Engine oil level<br>measurement |            | Terminal<br>15                    | Measurement with vehicle<br>stationary and in operation<br>Clock symbol in servicing mode<br>No electrical measurement for<br>diesel engines<br>"Service2" displayed in case of<br>fault | Х    |     |
| Tyre failure<br>indicator RPA   | (!)        | Terminal<br>15                    | Multiple initialization possible                                                                                                    | Х    |     |
| Time                            | $\bigcirc$ | KL. R EIN                         | Menu selection via cursor                                                                                                    | Х    | Х   |
| Date                            | 00100      | KL. R EIN                         | Menu selection via cursor                                                                                                    | Х    | Х   |
| CBS4<br>workshop<br>mode        |            | Terminal<br>15                    | Activation via reset button<br>ON time > 10 sec                                                                                                    | Х    |     |
| CBS4                            | و<br>م     | Terminal<br>15                    | Setting of main inspection/<br>exhaust emission inspection<br>same as data entry                                                                                                    | Х    |     |
| Personal<br>profile settings    |            | Terminal<br>15                    | Changing/resetting units                                                                                                    | Х    |     |

X = Can be selected via instrument cluster

#### **Operating Example:**

#### 1 - Tire Failure Indicator RDW (not displayed on cluster if CCC/CID equipped)

Initialization must be performed immediately after correcting the tire pressure, a tire change or a wheel change.

The following procedure must be performed to initialize the system:

- 1. Start the engine but do not drive off.
- 2. Press the rocker switch on the steering column stalk until the "initializing tire failure indicator" function is shown in the instrument cluster.
- 3. Confirm the display by briefly pressing the BC button on the steering column stalk.
- 4. Press and hold the BC button on the steering column stalk for approx. 5 seconds until the RDW display lights up in the instrument cluster. The tire failure indicator is now ready for initialization. If no tick is shown in the display, this indicates that the tyre failure indicator cannot be initialized due to a fault.
- 5. Release the BC button to conclude initialization.

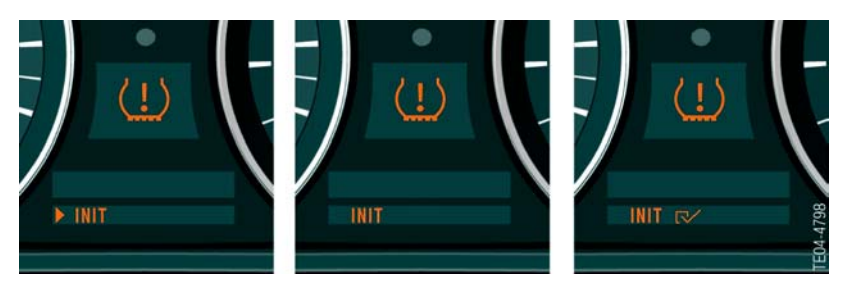

#### 2 - Instrument Lighting

The side lights or low beam headlights must be switched on in order to control the lighting intensity (dimming).

The following procedure must be performed to set the system:

- 1. Press the rocker switch in the steering column stalk up or down until the "instrument lighting" function appears in the instrument cluster.
- 2. Confirm the display by briefly pressing the BC button on the steering column stalk.
- 3. Press the rocker switch up or down to select the lighting intensity. Each setting is saved immediately.
- 4. Press the BC button on the steering column stalk to exit the menu.

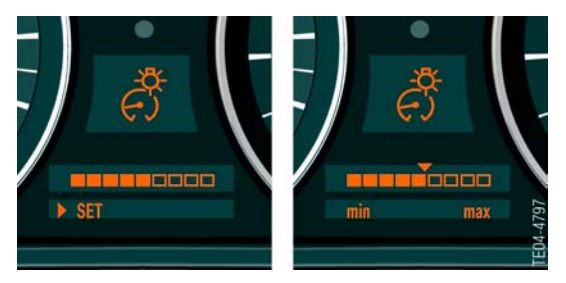

The procedure for selecting and correcting the functions for the following is identical:

Check Control messages

• Oil level measurement

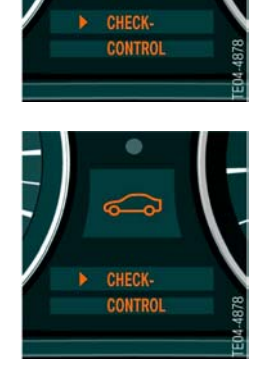

CONTROL

CONTROL

• Time

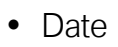

• CBS4 and

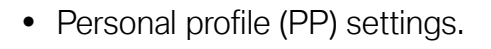

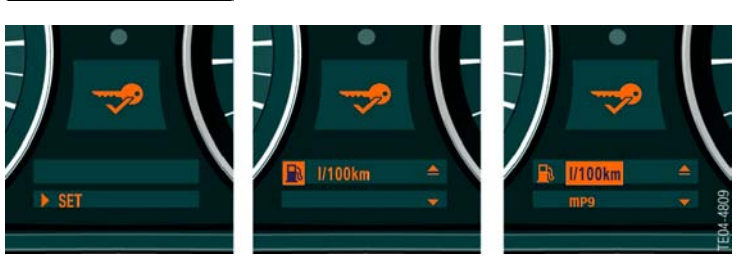

#### **Service Information**

#### **Test Functions**

The test functions are shown in the liquid crystal display of the instrument cluster.

The test functions are used by the BMW service technicians to check the coding. They also provide help in troubleshooting without the diagnostic tester.

#### To Start Function Test

- Terminal R ON or terminal 15 ON
- Press and hold the reset button in the instrument cluster for 10 seconds (set/reset).

The test functions can also be called up by holding down the setting button in the instrument cluster and simultaneously switching on terminal R.

#### Display of Test Functions

The test functions are shown only in the upper liquid crystal display.

#### Locking and Unlocking the Test Functions

Only the first two test functions are freely accessible. As from the third, all further test functions are locked. The functions can be unlocked only via test function 19.

The test functions are unlocked by entering the sum of the last five digits in the vehicle identification number.

#### To End Test Function

- Ignition key at terminal R or terminal 15 ON
- Press and hold the setting button for longer than 5 seconds
- Calling up test function 21 (RESET)

# Note: To protect against unauthorized access, all test functions (with the exception of test 1 and test 2), are locked again after a RESET.

#### Visual System Test

In the visual system test, all the indicator lamps and lights are lit briefly and the needle instruments are moved from the lower to upper stop and back again.

All the described test functions can also be performed via the BMW diagnostics system.

#### Overview of Test Functions

Only the main test functions are listed in the following table. In addition to the majority of test functions there are further equivalent functions for which a similar display appears in the instrument cluster.

| Test function | Description                                                                         | Display                                            |
|---------------|-------------------------------------------------------------------------------------|----------------------------------------------------|
| 01            | Instrument cluster identification<br>- Vehicle identification number, last 5 digits | 01.00<br>FGSTNR<br>AB12345                         |
| 02            | System test                                                                         | 02.00<br>KI TEST                                   |
| 03            | Not used                                                                            | 03.00                                              |
| 04            | Electric load values                                                                | 04.00<br>VERB-MOM<br>12,6 I/100 km                 |
| 05            | Range consumption                                                                   | 05.00<br>RW-VERBR                                  |
| 06            | Fuel level                                                                          | 06.00<br>TANK L R S<br>24.5 26.7 50                |
| 07            | Current display values                                                              | 07.00<br>KTMP-MOM<br>104°C                         |
| 08            | Speed                                                                               | 08.00<br>V-EFF<br>123 km/h                         |
| 09            | System voltage                                                                      | 09.00<br>Ub<br>13.3 V                              |
| 10            | Not used                                                                            | 10.00                                              |
| 11            | Units                                                                               | 11.00<br>ZEIT-EINH<br>24h                          |
| 12            | Calculated time of arrival                                                          | 12.00<br>V-ANKUNFT<br>67,8 km/h                    |
| 13            | Audible signals                                                                     | 13.00<br>AUDIO<br>LICHT-WARN<br>BLINKER<br>ZS-WARN |
| 14            | Self-diagnostics                                                                    | 14.00<br>FSP-Einträge                              |
| 15            | I/O ports processor                                                                 | 15.00<br>PORT 00<br>01010111                       |
| 16            | Dimming                                                                             | 16.00<br>DIMMRAD-CAN                               |
| 17            | Contrast                                                                            | 17.00<br>DISP-HEIZ<br>Ein io                       |
| 18            | Not used                                                                            | 18.00<br>Not used                                  |
| 19            | Locking                                                                             | 19.00<br>LOCK<br>LOCK: ON<br>LOCK. 25              |
| 20            | Fuel consumption correction                                                         | 20.00<br>KORR-VERBR<br>1000                        |
| 21            | Reset<br>(software reset)                                                           | 21.00<br>Reset?                                    |

#### **Component Replacement and Trial Replacement**

There are three possible combinations for replacing the instrument clusters and car access system 2 (CAS 2):

- Instrument cluster defective, CAS 2 OK
- CAS 2 defective, instrument cluster OK
- CAS 2 and instrument cluster must be replaced.

Simultaneous replacement of CAS 2 and the instrument cluster should be avoided. The odometer reading will be lost as a result. It is also possible to carry out a trial replacement of the instrument cluster and CAS 2.

#### **To Select Check Control Messages**

The instrument cluster shows a series of vehicle statuses and consequently generates CC messages.

The following procedure must be performed to select a CC message:

- 1. Press the rocker switch in the steering column stalk up or down until the "Check Control" function appears in the instrument cluster.
- 2. Press the BC button on the steering column stalk and confirm the display.
- 3. Press the rocker switch up or down to select the CC messages.
- 4. Press the BC button on the steering column stalk to exit the menu.

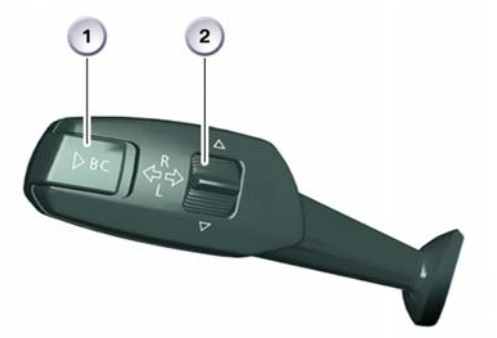

| Index | Explanation                  |
|-------|------------------------------|
| 1     | BC button                    |
| 2     | Rocker switch / Scroll wheel |

#### Selecting ID Code of Check Control Message

An ID code is assigned to each symbol of a CC message. The ID code can be called up in the instrument cluster with the following procedure:

1.Call up CC message, see steps 1 to 3.

2. Press and hold the BC button until the ID code appears in the instrument cluster.

# Note: The outside temperature or a previous priority 1 message is displayed again if the rocker switch is not operated for 8 seconds.

| No. | Control<br>unit | ID<br>code | Fixed<br>indicator<br>lamp | Variable<br>indicator<br>lamp | Check Control message                                  | Message in Central<br>Information Display                                                                                                    |
|-----|-----------------|------------|----------------------------|-------------------------------|--------------------------------------------------------|----------------------------------------------------------------------------------------------------|
| 02  | AFS             | 321        | <u>•</u> !                 | <u></u> !                     | Active steering<br>deactivated!                        | Active steering<br>deactivated.<br>Steering behaviour<br>altered. Steering wheel<br>may be at an<br>angle.Possible to<br>continue the journey.<br>Steer with care. |
| 03  | AHM             | 4          |                            | -ᠿ-1                          | Trailer, parking<br>light, left! Check                 |                                                                                                    |
| 04  | AHM             | 5          |                            | -ᠿ-1                          | Trailer, side light,<br>right! Check                   |                                                                                                    |
| 05  | AHM             | 6          |                            | -ᠿ-1                          | Trailer, direction<br>indicator light,<br>left! Check  |                                                                                                    |
| 06  | AHM             | 7          |                            | -ᠿ-1                          | Trailer, direction<br>indicator light,<br>right! Check |                                                                                                    |
| 07  | AHM             | 8          |                            | -ᠿ-1                          | Trailer, brake<br>lights! Check                        |                                                                                                    |
| 08  | AHM             | 9          |                            | -ᠿ-1                          | Trailer, fog light!<br>Check                           |                                                                                                    |
| 09  | AHM             | 75         |                            |                               | Trailer electrics failed!                              | Trailer electrics failed.<br>Trailer lights affected.<br>Have the problem<br>checked by the nearest<br>BMW Service.                                                |
| 10  | AHM             | 90         |                            | - 0 1                         | Trailer reversing<br>light!                            |                                                                                                    |
| 11  | CAS             | 14         |                            |                               | Door open!                                             |                                                                                                    |

#### A comprehensive listing of check control messages appear from pages 24-51.

| No. | Control<br>unit | ID<br>code | Fixed<br>indicator<br>lamp | Variable<br>indicator<br>lamp | Check Control<br>message                     | Message in Central<br>Information Display                                                                       |
|-----|-----------------|------------|----------------------------|-------------------------------|----------------------------------------------|----------------------------------------------------------------------------------------------------|
| 12  | CAS             | 15         |                            | -                             | Door open!                                   |                                                                                                    |
| 13  | CAS             | 16         |                            | -                             | Door open!                                   |                                                                                                    |
| 14  | CAS             | 17         |                            |                               | Door open!                                   |                                                                                                    |
| 15  | CAS             | 18         |                            | <u>~</u>                      | Bonnet open!<br>Stop carefully               | Bonnet open.<br>Bonnet is not locked. Risk<br>of accident!<br>Stop and close bonnet.                            |
| 16  | CAS             | 21         |                            | <b>P</b>                      | Ignition<br>problems!                        | The engine may only be<br>started with the brake<br>pedal depressed.<br>Contact the nearest BMW<br>Service.     |
| 17  | CAS             | 22         |                            | <b>P</b>                      | Starter motor!<br>Do not stop<br>engine      | Starter defective!<br>Engine cannot be<br>restarted. Have the<br>problem checked by the<br>nearest BMW Service. |
| 18  | CAS             | 38         |                            | ~                             | Wrong remote<br>control!                     | The remote control used<br>does not match the<br>vehicle.<br>Please check.                                      |
| 19  | CAS             | 40         |                            | START                         | Press brake to start engine                  |                                                                                                    |
| 20  | CAS             | 65         |                            | +                             | Charge key/<br>remote control<br>battery!    | Battery is automatically recharged in ignition over a longer journey.                                           |
| 21  | CAS             | 66         |                            | <del>~</del>                  | Remote control!<br>Engine will not<br>start. | Remote control not<br>present or faulty. Engine<br>cannot be started.<br>Refer to Owner's<br>Handbook.          |

| No. | Control<br>unit | ID<br>code | Fixed<br>indicator<br>lamp | Variable<br>indicator<br>lamp | Check Control<br>message                                       | Message in Central<br>Information Display                                                                                                    |
|-----|-----------------|------------|----------------------------|-------------------------------|----------------------------------------------------------------|----------------------------------------------------------------------------------------------------|
| 22  | CAS             | 67         |                            | <b>-</b>                      | Remote control<br>battery<br>discharged.                       | Batteries of remote<br>control with integrated<br>key run down. Replace<br>batteries, see Owner's<br>Handbook.                                                                               |
| 23  | CAS             | 68         |                            | (((] •                        | Batteries of<br>remote control<br>for stationary<br>functions! | Batteries of remote<br>control for stationary<br>functions run down.<br>Replace batteries, see<br>Owner's Handbook.                                                                          |
| 24  | CAS             | 186        |                            |                               | ELV!<br>Do not turn off<br>engine                              | Electric steering lock<br>(ELV) faulty.<br>ELV is no longer released<br>after turning off engine.<br>Engine cannot be started.<br>Do not turn off if engine is<br>running.                   |
| 25  | CAS             | 187        |                            |                               | ELV blocked!<br>Move steering<br>wheel                         | The "electric steering<br>lock" ELV blocks the<br>engine start function.<br>Move steering wheel so<br>that engine can be<br>started.                                                         |
| 26  | CAS             | 205        |                            | ~                             | Remote control!<br>Do not turn off<br>engine                   | Remote control not in<br>ignition. It may be<br>possible that the engine<br>cannot be restarted,<br>therefore do not turn off.<br>Have the problem<br>checked by the nearest<br>BMW Service. |
| 27  | CAS             | 206        |                            |                               | Next time button<br>is pressed:<br>starts engine!              | Attention engine start!<br>Keep clear of moving<br>parts in engine<br>compartment.<br>Risk of injury!                                                                                        |
| 28  | CAS             | 208        |                            | •                             | Comfort access deactivated!                                    | Comfort access<br>deactivated.                                                                                                    |
| 29  | CAS             | 209        |                            | •                             | Remote control inside vehicle!                                 | Remote control inside<br>vehicle. Locking/securing<br>the vehicle from outside is<br>not possible. Remove the<br>remote control from the<br>vehicle.                                         |

| No. | Control<br>unit | ID<br>code | Fixed<br>indicator<br>lamp | Variable<br>indicator<br>lamp | Check Control<br>message                                | Message in Central<br>Information Display                                                                                                    |
|-----|-----------------|------------|----------------------------|-------------------------------|---------------------------------------------------------|----------------------------------------------------------------------------------------------------|
| 30  | CAS             | 217        |                            |                               | No remote<br>control!                                   | Remote control not in<br>proximity of vehicle.<br>Locking/securing not<br>possible. Please carry the<br>remote control on your<br>person.                                                                                   |
| 31  | CAS             | 303        |                            | START                         | Press clutch to start engine                            |                                                                                                    |
| 32  | CAS             | 335        |                            |                               | Ignition switched<br>on                                 |                                                                                                    |
| 33  | CAS             | 347        |                            |                               | Position R, N, D<br>may not be not<br>possible          | Malfunction<br>Position<br>R, N, D may not be<br>possible!<br>Activate emergency<br>release for selector lever if<br>necessary. Refer to<br>Owner's Handbook. Have<br>the problem checked by<br>the nearest BMW<br>Service. |
| 34  | CAS             | 348        |                            |                               | Engage position<br>P before leaving<br>vehicle          | Engage stage P before<br>leaving vehicle.<br>Possible malfunction in<br>ignition or transmission/<br>selector lever.<br>Have the problem<br>checked by the nearest<br>BMW Service.                                          |
| 35  | CAS             | 349        |                            |                               | Ignition<br>can only be<br>turned off in<br>position P! |                                                                                                    |
| 36  | CAS<br>CVM      | 19         |                            | <b>6</b>                      | Boot open!                                              |                                                                                                    |
| 37  | DME1_<br>DDE1   | 25         |                            | 00                            | Preheating!<br>Please wait                              |                                                                                                    |
| 38  | DME1_<br>DDE1   | 26         |                            | in)                           | Cruise control defective                                | Cruise control failed.<br>Possible to continue<br>journey. Have the<br>problem checked by the<br>nearest BMW Service.                                                                                                    |

| No. | Control<br>unit | ID<br>code | Fixed<br>indicator<br>lamp | Variable<br>indicator<br>lamp | Check Control<br>message               | Message in Central<br>Information Display                                                                                                    |
|-----|-----------------|------------|----------------------------|-------------------------------|----------------------------------------|----------------------------------------------------------------------------------------------------|
| 39  | DME1_<br>DDE1   | 27         |                            |                               | Engine oil level!<br>Top up engine oil | Engine oil at minimum<br>level.<br>At the next opportunity<br>top up with 1 litre engine<br>oil, see Owner's<br>Handbook.                              |
| 40  | DME1_<br>DDE1   | 28         |                            |                               | Engine oil level!<br>Top up engine oil | Engine oil below<br>minimum level.<br>At the next opportunity<br>top up with 1 litre engine<br>oil, see Owner's<br>Handbook.                           |
| 41  | DME1_<br>DDE1   | 29         |                            | ¢ <b>7</b> .                  | Engine problem!<br>Loss of power       | Engine problem<br>Full engine power no<br>longer available.<br>Drive carefully. Have the<br>problem checked by the<br>nearest BMW Service.             |
| 42  | DME1_<br>DDE1   | 30         |                            | C.                            | Engine!<br>Stop carefully              | Engine problem.<br>Continuing driving can<br>cause engine damage.<br>Stop and turn off engine.<br>Contact nearest BMW<br>Service.                      |
| 43  | DME1_<br>DDE1   | 31         | C                          | C                             | Increased<br>emissions!                | Engine problem<br>influencing exhaust<br>emissions.<br>Have checked by your<br>BMW Service as soon as<br>possible.                                     |
| 44  | DME1_<br>DDE1   | 32         |                            |                               | Fuel filler cap<br>open!               | Fuel filler cap.<br>Fuel or fuel vapours may<br>escape.<br>Check whether fuel filler<br>cap is closed and locked<br>properly.                          |
| 45  | DME1_<br>DDE1   | 33         |                            | Ċ                             | Engine problem!<br>Drive carefully     | Engine problem.<br>Increased engine load can<br>damage catalytic<br>converter. Drive at low<br>engine load.<br>Have checked by nearest<br>BMW Service. |
| 46  | DME1_<br>DDE1   | 34         | <del>ر</del> ے             |                               |                                        |                                                                                                    |

| N  | o. Control<br>unit | ID<br>code | Fixed<br>indicator<br>lamp | Variable<br>indicator<br>lamp | Check Control<br>message                  | Message in Central<br>Information Display                                                                                                    |
|----|--------------------|------------|----------------------------|-------------------------------|-------------------------------------------|----------------------------------------------------------------------------------------------------|
| 47 | DME1_<br>DDE1      | 39         |                            | <b>≈</b> ,<br>****            | Engine<br>overheating!<br>Stop carefully  | Engine overheating.<br>Turn off engine and allow<br>to cool down. Do not<br>open bonnet, danger of<br>scalding.<br>Risk of scalding!<br>Contact the nearest BMW<br>Service.                           |
| 48 | DME1_<br>DDE1      | 49         |                            |                               | Particle filter<br>fault!                 | Particle filter malfunction.<br>Possible to continue<br>journey.<br>Have the problem<br>checked by the nearest<br>BMW Service.                                                                        |
| 49 | DME1_<br>DDE1      | 148        |                            |                               | Brake light<br>control failed!            | Brake light failed. Have<br>the problem checked by<br>the nearest BMW<br>Service.                                                                                                    |
| 50 | DME1_<br>DDE1      | 182        |                            |                               | Oil level sensor<br>malfunction!          | Oil level sensor<br>malfunction! Have the<br>problem checked by<br>BMW Service as soon as<br>possible.                                                                                                |
| 51 | DME1_<br>DDE1      | 212        |                            |                               | Engine oil<br>pressure!<br>Stop carefully | Engine oil pressure too<br>low.<br>Engine damage possible.<br>Turn off engine.<br>Not possible to continue<br>journey.<br>Contact the nearest BMW<br>Service.                                         |
| 52 | DME1_<br>DDE1      | 213        |                            | - +                           | Battery not<br>charged!                   | Alternator malfunction.<br>Battery is no longer<br>charged. Switch off<br>unnecessary electric<br>loads.<br>Have checked by nearest<br>BMW Service.                                                   |
| 53 | DME1_<br>DDE1      | 220        |                            |                               | Increased battery<br>discharge!           | High rate of battery<br>discharge with engine<br>stationary. It may not be<br>possible to restart engine.<br>Switch off unnecessary<br>electric loads. Have the<br>problem checked by<br>BMW Service. |
| 54 | DME1_<br>DDE1      | 229        |                            | - +                           | Battery charge<br>very low!               | Battery charge very low.<br>Recharge by driving or<br>using external charger.<br>Automatic electric load<br>will soon shut down!                                                                      |

| No. | Control<br>unit | ID<br>code | Fixed<br>indicator<br>lamp | Variable<br>indicator<br>lamp | Check Control<br>message           | Message in Central<br>Information Display                                                                                                    |
|-----|-----------------|------------|----------------------------|-------------------------------|------------------------------------|----------------------------------------------------------------------------------------------------|
| 55  | DME1_<br>DDE1   | 247        |                            |                               | Battery<br>monitoring<br>failed!   | Automatic monitoring of<br>battery charge status<br>failed.<br>Have the problem<br>checked by BMW<br>Service.                                                                            |
| 56  | DME1_<br>DDE1   | 257        |                            | - +                           | Engine too hot!<br>Drive carefully | Engine temperature too<br>high<br>Drive with moderation to<br>allow the engine to cool<br>down. If problem recurs,<br>contact BMW Service.                                               |
| 57  | DME1_<br>DDE1   | 304        |                            | -+                            | Battery! Check                     | Battery aged.<br>Have checked by your<br>BMW Service.                                                                                                    |
| 58  | DME1_<br>DDE1   | 305        |                            | - +                           | Battery<br>terminals!<br>Check     | Battery not securely<br>connected. Electrical<br>power supply<br>endangered. Have the<br>problem checked by the<br>nearest BMW Service.                                                  |
| 59  | DME1_<br>DDE1   | 306        |                            | - +                           | Battery<br>charge very low!        | Battery charge very low.<br>Electric convenience<br>functions switched off to<br>relieve load on battery.<br>These functions will be<br>available again after<br>recharging the battery. |
| 60  | DSC<br>module   | 24         | ABS<br>(!)<br>BRAKE        | ABS<br>(!)<br>BRAKE           | DSC failed!<br>Drive carefully     | DBC failure.<br>nNo additional DBC<br>assistance while<br>emergency braking. Drive<br>moderately.                                                                                        |
|     |                 |            |                            |                               |                                    | Have the problem<br>checked by BMW Service<br>as soon as possible.                                                                                                    |
| 61  | DSC<br>module   | 35         | DTC                        | <b>(</b> )!                   | DSC failed!<br>Drive carefully     | DSC failed.<br>Restricted driving stability<br>when accelerating and<br>cornering. Drive carefully.<br>Have the problem                                                                  |
| 66  | DOG             | 00         |                            |                               | <b>D</b> 00                        | as soon as possible.                                                                                                    |
| 62  | DSC<br>module   | 36         | DTC                        |                               | DSC<br>deactivated!                | You have switched off<br>DSC. Reduced driving<br>stability when cornering<br>and accelerating.                                                                                           |

| No. | Control<br>unit | ID<br>code | Fixed<br>indicator<br>lamp | Variable<br>indicator<br>lamp | Check Control<br>message                     | Message in Central<br>Information Display                                                                                                    |
|-----|-----------------|------------|----------------------------|-------------------------------|----------------------------------------------|----------------------------------------------------------------------------------------------------|
| 63  | DSC<br>module   | 71         | ABS<br>(!)<br>BRAKE        |                               | Brake pads!<br>Replace                       | The brake pads are worn.<br>Have replaced by nearest<br>BMW Service.                                                                                                    |
| 64  | DSC<br>module   | 74         | ABS                        |                               | Brake fluid!<br>Stop carefully               | Insufficient brake fluid.<br>Braking effect reduced.<br>Stop carefully Contact the<br>nearest BMW Service.                                                                                      |
| 65  | DSC<br>module   | 184        | DTC                        | DTC                           | DTC activated,<br>DSC restricted!            | DTC activated.<br>Dynamic traction control<br>DTC increases forward<br>propulsion on loose<br>ground, reduces driving<br>stability.                                                             |
| 66  | DSC<br>module   | 215        | DTC                        |                               |                                              |                                                                                                    |
| 67  | DSC<br>module   | 236        | ABS<br>(1)<br>BRAKE        | (ABS)                         | Control systems!<br>Drive carefully          | Brake and driving control<br>systems failure. Reduced<br>braking and driving<br>stability. Avoid braking<br>abruptly if possible.<br>Have the problem<br>checked by the nearest<br>BMW Service. |
| 68  | DSC<br>module   | 237        | DTC                        | <b>(</b> )                    | Drive control<br>system!<br>Drive carefully! | Driving stability<br>Driving control system<br>failed. Reduced driving<br>stability when cornering.<br>Drive carefully. Have the<br>problem checked by the<br>nearest BMW Service.              |
| 69  | DSC<br>module   | 330        |                            | •                             | HDC currently not available!                 | HDC not available.<br>Automatic brake<br>intervention deactivated<br>for safety reasons as<br>brakes are overheated.<br>Shift down gear and drive<br>carefully to reduce<br>temperature.        |
| 70  | DSC<br>module   | 331        |                            | ·<br>00                       | HDC active!                                  |                                                                                                    |

| No. | Control<br>unit                | ID<br>code | Fixed<br>indicator<br>lamp | Variable<br>indicator<br>lamp | Check Control<br>message                       | Message in Central<br>Information Display                                                                                                    |
|-----|--------------------------------|------------|----------------------------|-------------------------------|------------------------------------------------|----------------------------------------------------------------------------------------------------|
| 71  | DSC<br>module                  | 332        |                            |                               | HDC<br>deactivated!                            | HDC deactivated.<br>Hill Descent Control HDC<br>is deactivated at speed<br>above 60 km/h (37 mph).<br>Reactivation possible at<br>speed below 35 km/h<br>(22 mph).                    |
| 72  | DSC<br>module                  | 333        |                            |                               | No HDC control!<br>Drive slower                | HDC not possible!<br>Control range ends at<br>35 km/h (22 mph).<br>Reduce speed<br>correspondingly in order<br>to use HDC.                                                            |
| 73  | DSC<br>module                  | 334        |                            | (!)                           | End of assembly<br>line:<br>Standardize RPA    | End of assembly line<br>mode:<br>Tyre failure indicator must<br>be standardized! Refer to<br>Owner's Handbook.                                                                        |
| 74  | DSC<br>module                  | 336        | (!)                        |                               |                                                |                                                                                                    |
| 75  | DSC<br>module                  | 352        |                            | ABS<br>(!)<br>BRAKE           | Brakes too hot!<br>Allow to cool<br>down       | Brakes too hot<br>Critical temperature as<br>the result of high<br>permanent load. Danger<br>of reduced braking effect!<br>Allow brakes to cool<br>down. Stop if necessary.           |
| 76  | DSC<br>module                  | 353        | ABS<br>(!)<br>BRAKE        | ABS<br>(!)<br>BRAKE           | Brakes<br>overheated!<br>Allow to cool<br>down | Brakes overheated.<br>Critical temperature<br>exceeded. Braking effect<br>no longer guaranteed.<br>Stop at the next<br>opportunity and allow<br>brakes to cool down<br>significantly. |
| 77  | DSC<br>module                  | 354        | ABS<br>(!)<br>BRAKE        | ABS<br>(!)<br>BRAKE           | Start-off<br>assistance<br>inactive!           | Start-off assistance<br>inactive<br>Caution, vehicle may roll<br>back! Have checked by<br>your BMW Service at the<br>next opportunity.                                                |
| 78  | DSC<br>module<br>(EBV/<br>CBC) | 42         | ABS<br>BRAKE               |                               | Control systems!<br>Drive carefully            | Brake and driving control<br>systems failure. Drive with<br>moderation and avoid<br>hard braking. Have the<br>problem checked by the<br>nearest BMW Service.                          |

| No. | Control<br>unit        | ID<br>code | Fixed<br>indicator<br>lamp | Variable<br>indicator<br>lamp | Check Control<br>message                                | Message in Central<br>Information Display                                                                                                    |
|-----|------------------------|------------|----------------------------|-------------------------------|---------------------------------------------------------|----------------------------------------------------------------------------------------------------|
| 79  | DSC<br>module<br>(RPA) | 50         |                            | (!)                           | Tyre failure<br>indicator<br>failed!                    | Tyre failure<br>indicator failed.<br>Tyre failure is not<br>detected. Have the<br>problem checked by<br>BMW Service as soon as<br>possible.                                                                                                    |
| 80  | DSC<br>module<br>(RPA) | 63         |                            | (!)                           | Tyre failure!                                           | Tyre failure.<br>Stop carefully. Refer to<br>Owner's Handbook for<br>wheel change procedure.<br>Runflat tyres:<br>Possible to continue<br>driving at max. speed of<br>80 km/h for limited<br>distance, see Owner's<br>Handbook. Have tyres<br>checked by the nearest<br>BMW Service . |
| 81  | DXC                    | 350        | DTC                        | 4x4 <mark>!</mark>            | 4x4 system<br>defective!<br>Drive carefully             | 4x4 system defective<br>Driving stability restricted.<br>Drive with moderation.<br>Have the problem<br>checked by BMW Service<br>as soon as possible.                                                                                                    |
| 82  | DXC                    | 351        | DTC                        | $A \times 4$                  | 4x4 system and DSC failed!                              | 4x4 system and DSC<br>failed!. Driving stability<br>restricted. Drive with<br>moderation. Have the<br>problem checked by<br>BMW Service as soon as<br>possible.                                                                                                    |
| 83  | DXC                    | 369        |                            | (ABS)<br>4×4                  | 4x4 system, DSC<br>and ABS failed!                      | 4x4 system, DSC and<br>ABS failed. Driving<br>stability restricted. Drive<br>with moderation. Have<br>the problem checked by<br>BMW Service as soon as<br>possible.                                                                                                    |
| 84  | DXC                    | 370        | ABS<br>BRAKE               | (ABS)<br>4×4                  | 4x4 system,<br>DSC, ABS and<br>EMERGENCY<br>EBV failed! | 4x4 system, DSC, ABS<br>and EMERGENCY EBV<br>failed! Driving stability<br>restricted. Drive with<br>moderation. Have<br>checked immediately by<br>your BMW Service.                                                                                                    |
| 85  | EGS_<br>SSG            | 104        |                            | $(\mathbf{\hat{p}})$          | Gearbox<br>temperature!<br>Drive carefully              | Risk of gearbox<br>overheating.<br>Gearshift program with<br>restricted driving active.<br>Avoid high engine load.                                                                                                    |

| No. | Control<br>unit | ID<br>code | Fixed<br>indicator<br>lamp | Variable<br>indicator<br>lamp | Check Control<br>message                        | Message in Central<br>Information Display                                                                                                    |
|-----|-----------------|------------|----------------------------|-------------------------------|-------------------------------------------------|----------------------------------------------------------------------------------------------------|
| 86  | EGS_<br>SSG     | 105        |                            |                               | Gearbox<br>temperature!<br>Stop carefully       | Transmission overheated.<br>Stop vehicle and engage<br>Park.<br>After gearbox has cooled<br>down, continue driving<br>with moderation.<br>If gearbox overheats<br>again, have the problem<br>checked by the nearest<br>BMW Service.                               |
| 87  | EGS_<br>SSG     | 171        |                            |                               | Transmission<br>malfunction!<br>Drive carefully | Transmission<br>malfunction.<br>Emergency program<br>active.<br>P, R, N, D possible<br>(forwards only in 3rd and<br>5th gear).<br>Gear may be engaged<br>without braking. Drive<br>with moderation. Have<br>the problem checked by<br>the nearest BMW<br>Service. |
| 88  | EGS_<br>SSG     | 172        |                            |                               | Transmission<br>malfunction!<br>Drive carefully | Transmission<br>malfunction.<br>Emergency program<br>active. It may not be<br>possible to engage<br>reverse gear. Reduced<br>acceleration.<br>Drive carefully!<br>Have the problem<br>checked by the nearest<br>BMW Service.                                      |
| 89  | EGS_<br>SSG     | 178        |                            |                               | Transmission in position N!                     | Vehicle not protected<br>against rolling away.<br>Engage gear or apply<br>parking brake.                                                                                                    |
| 90  | EGS_<br>SSG     | 248        |                            |                               | Gear can be<br>engaged without<br>brake.        | Brake signal malfunction.<br>Gear can be engaged<br>without brake. Press<br>brake before engaging<br>gear. Turn off engine<br>before leaving vehicle.<br>Have the problem<br>checked by BMW Service<br>as soon as possible.                                       |

| No. | Control<br>unit | ID<br>code | Fixed<br>indicator<br>lamp | Variable<br>indicator<br>lamp | Check Control<br>message                        | Message in Central<br>Information Display                                                                                                    |
|-----|-----------------|------------|----------------------------|-------------------------------|-------------------------------------------------|----------------------------------------------------------------------------------------------------|
| 91  | EGS_<br>SSG     | 254        |                            |                               | Transmission<br>malfunction!<br>Drive carefully | Transmission<br>malfunction.<br>Emergency program<br>active.<br>Acceleration may be<br>reduced.<br>Drive carefully. Have the                                                       |
|     |                 |            |                            |                               |                                                 | problem checked by the<br>nearest BMW Service.                                                                                                    |
| 92  | EGS_<br>SSG     | 287        |                            |                               | Clutch<br>overheated!                           | Clutch overheated.<br>If possible, stop vehicle or<br>drive off at speed.                                                                                                    |
| 93  | EGS_<br>SSG     | 288        |                            |                               | Transmission<br>malfunction!<br>Drive carefully | Transmission<br>malfunction.<br>Emergency program<br>activated.<br>Only R, N and 1st to 3rd<br>gear available.<br>Have the problem<br>checked by the nearest<br>BMW Service.       |
| 94  | EGS_<br>SSG     | 289        |                            |                               | Transmission<br>malfunction!<br>Drive carefully | Transmission<br>malfunction.<br>Emergency program<br>activated.<br>Only R, N and 1st to 3rd<br>gear available.<br>Have the problem<br>checked by the nearest<br>BMW Service.       |
| 95  | EGS_<br>SSG     | 290        |                            |                               | Transmission<br>malfunction!<br>Drive carefully | Transmission<br>malfunction.<br>Possible to continue<br>journey at moderate<br>speed. Journey can no<br>longer be continued after<br>stopping. Contact the<br>nearest BMW Service. |
| 96  | EGS_<br>SSG     | 291        |                            |                               | Transmission<br>malfunction!<br>Drive carefully | Transmission<br>malfunction.<br>Emergency program<br>activated. Only D, N and R<br>available. Have the<br>problem checked by the<br>nearest BMW Service.                           |

| No. | Control<br>unit | ID<br>code | Fixed<br>indicator<br>lamp | Variable<br>indicator<br>lamp | Check Control<br>message                        | Message in Central<br>Information Display                                                                                                    |
|-----|-----------------|------------|----------------------------|-------------------------------|-------------------------------------------------|----------------------------------------------------------------------------------------------------|
| 97  | EGS_<br>SSG     | 292        |                            |                               | Transmission!<br>Re-engage gear                 | Transmission<br>malfunction!<br>Position N is engaged<br>automatically when<br>vehicle is stationary. Have<br>the problem checked by<br>the nearest BMW<br>Service.                                                         |
| 98  | EGS_<br>SSG     | 293        |                            |                               | Start:<br>select pos. N and<br>press brake      | Before starting the engine<br>press the brake and shift<br>selector lever to position<br>N.                                                                                                    |
| 99  | EGS_<br>SSG     | 302        |                            |                               | Transmission<br>position P not<br>engaged!      | Transmission position P is<br>not engaged!<br>Vehicle may roll away!                                                                                                    |
| 100 | EGS_<br>SSG     | 307        |                            |                               | Transmission<br>malfunction!<br>Drive carefully | Transmission<br>malfunction.<br>Several functions may be<br>faulty. It is possible to<br>engage gear without<br>applying the brake. Drive<br>with moderation. Have<br>the problem checked by<br>the nearest BMW<br>Service! |
| 101 | EGS_<br>SSG     | 322        |                            |                               | Transmission!<br>Teach-in active                |                                                                                                    |
| 102 | EGS_<br>SSG     | 323        |                            |                               | Clutch!<br>Teach-in active                      |                                                                                                    |
| 103 | EGS_<br>SSG     | 325        |                            |                               | Transmission in position N!                     |                                                                                                    |
| 104 | EGS_<br>SSG     | 368        |                            |                               | Transm. failsafe!                               | Transm. failsafe! Possible<br>to continue journey. Have<br>the problem checked by<br>the nearest BMW<br>Service!                                                                                                    |

| No. | Control<br>unit | ID<br>code | Fixed<br>indicator<br>lamp | Variable<br>indicator<br>lamp | Check Control<br>message                | Message in Central<br>Information Display                                                                                                    |
|-----|-----------------|------------|----------------------------|-------------------------------|-----------------------------------------|----------------------------------------------------------------------------------------------------|
| 105 | EHC             | 45         |                            | <b>€</b>                      | Level control<br>system failure!        | Level control system<br>failure!<br>Ground clearance and<br>driving comfort reduced.<br>Avoid high speed<br>cornering. Have fault<br>checked by BMW Service<br>as soon as possible. |
| 106 | EHC             | 245        |                            | <b>€</b>                      | Level control<br>System<br>malfunction! | Level control System<br>malfunction.<br>Possible reduction in<br>driving comfort. Have the<br>problem checked by<br>BMW Service.                                                    |
| 107 | EKP             | 216        |                            |                               | Fuel pump fault!<br>Drive moderately    | Fuel pump.<br>Fuel pump fault.<br>Engine may stall. Possible<br>reduction in engine<br>powerDrive moderately!<br>Have the problem<br>checked by the nearest<br>BMW Service.         |
| 108 | EKP             | 309        |                            |                               | Fuel pump!                              | Fuel pump malfunction.<br>Possible to continue<br>journey.<br>Have the problem<br>checked by\nthe nearest<br>BMW Service                                                            |
| 109 | EPS             | 73         | <u>•</u> !                 | <u>_!</u>                     | EPS inoperative                         |                                                                                                    |
| 110 | FRM             | 87         |                            | -)                            | Rear light, right,<br>failure!          | Rear light, right, failure.<br>Have the problem<br>checked by the nearest<br>BMW Service.                                                                                           |
| 111 | FRM             | 88         |                            | <u></u>                       | Dipped beam,<br>left, failure!          | Dipped beam, left, failure.<br>Have the problem<br>checked by the nearest<br>BMW Service.                                                                                           |
| 112 | FRM             | 89         |                            | <b>[</b> ]                    | Dipped beam,<br>right, failure!         | Dipped beam, right,<br>failure. Have the problem<br>checked by the nearest<br>BMW Service.                                                                                          |
| 113 | FRM             | 111        |                            | -\00                          | Left licence plate<br>light failed!     | Left licence plate light,<br>failure.<br>Have the problem<br>checked by the nearest<br>BMW Service.                                                                                 |

| No. | Control<br>unit | ID<br>code | Fixed<br>indicator<br>lamp | Variable<br>indicator<br>lamp | Check Control<br>message                      | Message in Central<br>Information Display                                                              |
|-----|-----------------|------------|----------------------------|-------------------------------|-----------------------------------------------|----------------------------------------------------------------------------------------------------|
| 114 | FRM             | 113        |                            | ÷00;                          | Side light<br>switched on!                    |                                                                                                    |
| 115 | FRM             | 114        |                            | <b>!</b> ]ŧ                   | Left rear fog light defective!                | Fog light, rear left, failure<br>Have the problem<br>checked by the nearest<br>BMW Service.            |
| 116 | FRM             | 115        |                            | -@-                           | Reversing light, right, failure!              | Right reversing light<br>failed.<br>Have the problem<br>checked by the nearest<br>BMW Service.         |
| 117 | FRM             | 116        |                            | -``                           | Turn indicator,<br>rear left, failure!        | Turn indicator, rear left,<br>failure.<br>Have the problem<br>checked by the nearest<br>BMW Service.   |
| 118 | FRM             | 117        |                            | -@-                           | Reversing light,<br>left, failure!            | Reversing light, left,<br>failure.<br>Have the problem<br>checked by the nearest<br>BMW Service.       |
| 119 | FRM             | 118        |                            | -)                            | Rear light, right,<br>failure!                | Rear light, right, failure.<br>Have the problem<br>checked by the nearest<br>BMW Service.              |
| 120 | FRM             | 119        |                            | -@-                           | Front right<br>direction<br>indicator failed! | Turn indicator, front right,<br>failure.<br>Have the problem<br>checked by the nearest<br>BMW Service. |
| 121 | FRM             | 120        |                            | <b>I</b>                      | Dipped beam,<br>left, failure!                | Dipped beam, left, failure.<br>Have the problem<br>checked by the nearest<br>BMW Service.              |
| 122 | FRM             | 121        |                            | <b>I</b>                      | Dipped beam,<br>right, failure!               | Dipped beam, right,<br>failure. Have the problem<br>checked by the nearest<br>BMW Service.             |
| 123 | FRM             | 122        |                            | -@-                           | Front left<br>direction<br>indicator failed!  | Turn indicator, front left,<br>failure.<br>Have the problem<br>checked by the nearest<br>BMW Service.  |
| 124 | FRM             | 123        |                            | -00-                          | Right tail light<br>failed!                   | Rear light, left, failure.<br>Have the problem<br>checked by the nearest<br>BMW Service.               |

| No. | Control<br>unit | ID<br>code | Fixed<br>indicator<br>lamp | Variable<br>indicator<br>lamp | Check Control<br>message                         | Message in Central<br>Information Display                                                                    |
|-----|-----------------|------------|----------------------------|-------------------------------|--------------------------------------------------|----------------------------------------------------------------------------------------------------|
| 125 | FRM             | 124        |                            | -@:-                          | Right direction<br>indicator<br>repeater failed! | Right direction indicator<br>repeater failed .<br>Have the problem<br>checked by the nearest<br>BMW Service. |
| 126 | FRM             | 125        |                            | -@-                           | Turn indicator,<br>rear right, failure!          | Turn indicator, rear right,<br>failure.<br>Have the problem<br>checked by the nearest<br>BMW Service.        |
| 127 | FRM             | 126        |                            | <b>!</b>                      | Right fog light<br>defective!                    | Right fog light failed.<br>Have the problem<br>checked by the nearest<br>BMW Service.                        |
| 128 | FRM             | 127        |                            | -``                           | Side turn<br>indicator, left,<br>failure!        | Left direction indicator<br>repeater failed.<br>Have the problem<br>checked by the nearest<br>BMW Service.   |
| 129 | FRM             | 128        |                            | <b>≣</b> (!)                  | Left high beam<br>headlight failed!              | Left high beam headlight<br>failed.<br>Have the problem<br>checked by the nearest<br>BMW Service.            |
| 130 | FRM             | 129        |                            | €                             | Right rear fog<br>light defective!               | Fog light, rear right,<br>failure.<br>Have the problem<br>checked by BMW<br>Service.                         |
| 131 | FRM             | 130        |                            | <b>≣</b> (!)                  | Right high beam<br>headlight failed!             | Right high beam<br>headlight failed.<br>Have the problem<br>checked by the nearest<br>BMW Service.           |
| 132 | FRM             | 131        |                            | -)                            | Parking light front<br>left, failure!            | Front left side light failed.<br>Have the problem<br>checked by the nearest<br>BMW Service.                  |
| 133 | FRM             | 132        |                            | -@-                           | Front right side<br>light failed!                | Front right side light<br>failed.<br>Have the problem<br>checked by the nearest<br>BMW Service.              |
| 134 | FRM             | 133        |                            | -)                            | Right tail light<br>failed!                      | Left tail light failed.<br>Have the problem<br>checked by the nearest<br>BMW Service.                        |

| No. | Control<br>unit | ID<br>code | Fixed<br>indicator<br>lamp | Variable<br>indicator<br>lamp | Check Control<br>message                      | Message in Central<br>Information Display                                                                                                    |
|-----|-----------------|------------|----------------------------|-------------------------------|-----------------------------------------------|----------------------------------------------------------------------------------------------------|
| 135 | FRM             | 134        |                            | -)                            | Right brake light<br>failed!                  | Right brake light failed.<br>Have the problem<br>checked by the nearest<br>BMW Service.                                                                                                    |
| 136 | FRM             | 135        |                            | -Ö                            | Third brake light<br>failed!                  | Third brake light failed.<br>Have the problem<br>checked by the nearest<br>BMW Service.                                                                                                    |
| 137 | FRM             | 136        |                            | -Ö.                           | Left brake light<br>failed!                   | Left brake light failed.<br>Have the problem<br>checked by the nearest<br>BMW Service.                                                                                                    |
| 138 | FRM             | 137        |                            | -@-                           | Right licence<br>plate light failed!          | Right licence plate light<br>failed.<br>Have the problem<br>checked by the nearest<br>BMW Service.                                                                                                    |
| 139 | FRM             | 138        |                            | <b>I</b>                      | Left fog light defective!                     | Left fog light failed.<br>Have the problem<br>checked by the nearest<br>BMW Service.                                                                                                    |
| 140 | FRM             | 196        |                            | -\00                          | Front right<br>direction<br>indicator failed! | Front right direction<br>indicator failed.<br>Have the problem<br>checked by the nearest<br>BMW Service.                                                                                                    |
| 141 | FRM             | 197        |                            | -@-                           | Front left<br>direction<br>indicator failed!  | Front left direction<br>indicator failed.<br>Have the problem<br>checked by the nearest<br>BMW Service.                                                                                                    |
| 142 | FRM             | 231        |                            |                               | Light system!<br>Stop carefully               | Light system.<br>Indicator lights and<br>possibly direction<br>indicators, fog light, high<br>beam headlight and<br>headlight flasher<br>inoperative. Stop vehicle,<br>check and continue<br>journey cautiously. Have<br>the problem checked by<br>the nearest BMW<br>Service. |

| No. | Control<br>unit | ID<br>code | Fixed<br>indicator<br>lamp | Variable<br>indicator<br>lamp | Check Control<br>message                    | Message in Central<br>Information Display                                                                                                    |
|-----|-----------------|------------|----------------------------|-------------------------------|---------------------------------------------|----------------------------------------------------------------------------------------------------|
| 143 | FRM             | 256        |                            | ₿D                            | Headlight vertical<br>aim control!          | Headlight vertical aim<br>control malfunction!<br>Optimum illumination of<br>road not possible<br>headlights may dazzle<br>oncoming traffic.<br>Have the problem<br>checked by BMW Service<br>as soon as possible. |
| 144 | FRM             | 259        |                            |                               | Power windows<br>anti-trapping<br>function! | Power windows.<br>Anti-trapping function<br>deactivated.                                                                                                    |
| 145 | FRM             | 261        |                            |                               | Power windows<br>anti-trapping<br>function! | Power windows.<br>Anti-trapping function<br>failed.<br>Have the problem<br>checked by the nearest<br>BMW Service.                                                                                                  |
| 146 | FRM             | 345        |                            | -\00                          | Right brake/tail<br>light!                  | Right brake/tail light<br>failed.<br>Have the problem<br>checked by the nearest<br>BMW Service.                                                                                                    |
| 147 | FRM             | 346        |                            | -``                           | Left brake/tail<br>light!                   | Left brake/tail light<br>failed.<br>Have the problem<br>checked by the nearest<br>BMW Service.                                                                                                    |
| 148 | FRM             | 371        |                            | -)                            | Licence plate<br>light failed!              | Licence plate light failed.<br>Have the problem<br>checked by the nearest<br>BMW Service.                                                                                                    |
| 149 | FRM             | 372        |                            | -`@`-                         | Left brake force<br>light defective         | Left brake force light<br>failed. Have the problem<br>checked by the nearest<br>BMW Service.                                                                                                    |
| 150 | FRM             | 373        |                            | -`@`-                         | Right brake force<br>light defective        | Right brake force light<br>failed.Have the problem<br>checked by the nearest<br>BMW Service.                                                                                                    |
| 151 | FRM_<br>ALC     | 295        |                            |                               | Cornering lights failure! !                 | Adaptive Cornering lights<br>failure! ! nPossible to<br>continue journey with<br>caution. Have the<br>problem checked by<br>BMW Service.                                                                           |

| No. | Control<br>unit                   | ID<br>code | Fixed<br>indicator<br>lamp | Variable<br>indicator<br>lamp | Check Control<br>message                                 | Message in Central<br>Information Display                                                                                                    |
|-----|-----------------------------------|------------|----------------------------|-------------------------------|----------------------------------------------------------|----------------------------------------------------------------------------------------------------|
| 152 | JB                                | 164        |                            |                               | Washer fluid level<br>too low!                           | Not enough fluid in<br>washer-fluid reservoir.<br>Top up the washer fluid at<br>the earliest opportunity,<br>see Owner's Handbook.                           |
| 153 | JB                                | 166        |                            | <sup>TT</sup>                 | Coolant level too<br>low!                                | Engine coolant level too<br>low. Risk of engine<br>damage.<br>At next opportunity, top<br>up coolant, see Owner's<br>Handbook. Caution: Risk<br>of scalding! |
| 154 | JB<br>(instrum<br>ent<br>cluster) | 207        | ABS<br>(1)<br>BRAKE        |                               | Electronics<br>malfunction!<br>Stop vehicle<br>carefully | Central electronics failure.<br>It is not possible to<br>continue your journey.<br>Contact the nearest BMW<br>Service.                                       |
| 155 | Instrume<br>nt cluster            | 0          |                            | CHECK<br>OK                   | Reports no faults                                        |                                                                                                    |
| 156 | Instrume<br>nt cluster            | 13         |                            | •                             | Remote control<br>key!                                   |                                                                                                    |
| 157 | Instrume<br>nt cluster            | 37         |                            | $\land$                       | Trigger                                                  |                                                                                                    |
| 158 | Instrume<br>nt cluster            | 41         |                            |                               | Service due!                                             | Service due.<br>Unable to inform your<br>BMW Service<br>automatically. Contact<br>your BMW Service.                                                          |
| 159 | Instrume<br>nt cluster            | 55         |                            | PARK                          | Release parking<br>brake                                 |                                                                                                    |
| 160 | Instrume<br>nt cluster            | 60         |                            |                               | Speedometer<br>display fault!                            | Speedometer display<br>malfunction.<br>Have the problem<br>checked by the nearest<br>BMW Service.                                                            |
| 161 | Instrume<br>nt cluster            | 62         |                            | LIMIT                         | Speed limit<br>exceeded                                  |                                                                                                    |

| No. | Control<br>unit        | ID<br>code | Fixed<br>indicator<br>lamp | Variable<br>indicator<br>lamp | Check Control<br>message                          | Message in Central<br>Information Display                                                                                                   |
|-----|------------------------|------------|----------------------------|-------------------------------|---------------------------------------------------|----------------------------------------------------------------------------------------------------|
| 162 | Instrume<br>nt cluster | 78         |                            |                               | Speed limit<br>exceeded!                          |                                                                                                    |
| 163 | Instrume<br>nt cluster | 79         |                            |                               | Outside<br>temperature %s                         |                                                                                                    |
| 164 | Instrume<br>nt cluster | 80         |                            |                               |                                                   |                                                                                                    |
| 165 | Instrume<br>nt cluster | 165        |                            |                               | Outside<br>temperature %s                         |                                                                                                    |
| 166 | Instrume<br>nt cluster | 167        |                            | 00.00.00                      | Set time and date                                 | Battery was<br>disconnected, time and<br>date displays are no<br>longer correct.<br>Reset, see Owner's<br>Handbook.                         |
| 167 | Instrume<br>nt cluster | 258        |                            |                               |                                                   |                                                                                                    |
| 168 | Instrume<br>nt cluster | 275        |                            |                               | Fuel reserve!                                     |                                                                                                    |
| 169 | Instrume<br>nt cluster | 279        | 4                          | Ĵ <sup>₿</sup>                | Driver's seat<br>back not<br>engaged!             | Driver's seat back not<br>engaged! Increased risk<br>of injury in event of<br>collision, seat belt<br>ineffective! Engage seat<br>back.     |
| 170 | Instrume<br>nt cluster | 280        | 4                          | J <sup>â</sup>                | Front<br>passenger's seat<br>back not<br>engaged! | Front passenger's seat<br>back not engaged.<br>Increased risk of injury in<br>event of collision, belt<br>ineffective! Engage seat<br>back. |
| 171 | Instrume<br>nt cluster | 281        |                            | Service!                      | Service due!                                      |                                                                                                    |

| No. | Control<br>unit        | ID<br>code | Fixed<br>indicator<br>lamp | Variable<br>indicator<br>lamp | Check Control<br>message                  | Message in Central<br>Information Display                                                                                                    |
|-----|------------------------|------------|----------------------------|-------------------------------|-------------------------------------------|----------------------------------------------------------------------------------------------------|
| 172 | Instrume<br>nt cluster | 282        |                            |                               |                                           |                                                                                                    |
| 173 | Instrume<br>nt cluster | 283        | A                          |                               |                                           |                                                                                                    |
| 174 | Instrume<br>nt cluster | 284        |                            | Service!                      | Service overdue!                          |                                                                                                    |
| 175 | Instrume<br>nt cluster | 285        |                            |                               | No service due                            |                                                                                                    |
| 176 | Instrume<br>nt cluster | 286        |                            |                               | Range %s                                  |                                                                                                    |
| 177 | Instrume<br>nt cluster | 301        |                            | Ъ <sup>®</sup>                | Seat backrest<br>monitoring<br>defective! | Seat backrest monitoring<br>failed. Lock backrest.<br>Have the problem<br>checked by the nearest<br>BMW Service.                                                                             |
| 178 | Instrume<br>nt cluster | 308        | ABS<br>(1)<br>BRAKE        |                               |                                           |                                                                                                    |
| 179 | LDM                    | 1          |                            |                               | ACC inactive!<br>Drive moderately         | Active cruise control.<br>ACC inactive due to<br>slippery conditions. Keep<br>your distance and drive<br>moderately! Activate ACC<br>as required under<br>appropriate driving<br>conditions. |
| 180 | LDM                    | 2          |                            |                               | ACC inactive!<br>Keep your<br>distance    | Active cruise control.<br>ACC inactive Active<br>Cruise Control (ACC) not<br>available.<br>Keep your distance!<br>Wipe the sensor clean at<br>the next opportunity, see<br>Owner's Handbook. |

| No. | Control<br>unit | ID<br>code | Fixed<br>indicator<br>lamp | Variable<br>indicator<br>lamp | Check Control<br>message               | Message in Central<br>Information Display                                                                                                    |
|-----|-----------------|------------|----------------------------|-------------------------------|----------------------------------------|----------------------------------------------------------------------------------------------------|
| 181 | LDM             | 3          |                            |                               | ACC failure!<br>Keep your<br>distance  | Active cruise control.<br>ACC deactivated . Keep<br>your distance! Have the<br>problem checked by<br>BMW Service.                                             |
| 182 | LDM             | 59         |                            |                               | ACC deactivated<br>! Parking brake     | Active Cruise Control<br>ACC deactivated due to<br>operation of parking<br>brake. Reactivate ACC if<br>desired.                                               |
| 183 | LDM             | 69         |                            |                               | ACC inactive!<br>Keep your<br>distance | Active Cruise Control<br>(ACC) is inactive below<br>approximately 20 mph (30<br>km/h). Keep your<br>distance! Reactivate ACC<br>if required.                  |
| 184 | LDM             | 85         |                            |                               | ACC inactive!<br>Excessive<br>braking  | Active cruise control<br>(ACC) inactive due to long<br>hill descent. Keep your<br>distance! Reactivate ACC<br>if required.                                    |
| 185 | LDM             | 176        |                            |                               | ACC fault! Keep<br>your distance       | Sensor of Active Cruise<br>Control ACC possibly<br>dirty. Detection of<br>preceding vehicles<br>restricted (see Owner's<br>Handbook).\<br>Keep your distance! |
| 186 | LDM             | 276        |                            |                               | Engine speed!<br>Select higher<br>gear | Engine speed too high.<br>Select a higher gear if<br>driving situation permits.                                                                               |
| 187 | LDM             | 277        |                            |                               | ACC inactive!<br>Keep your<br>distance | Active cruise control<br>deactivated: Selected<br>gear inappropriate for<br>driving situation. Change<br>gear and activate ACC as<br>required.                |
| 188 | LDM             | 278        |                            |                               | Engine speed!<br>Shift down            | Engine speed too low.<br>Select lower gear if driving situation permits.                                                                                      |
| 189 | LDM             | 337        |                            | i)                            | DCC failed!                            | Dynamic cruise control<br>DCC failed. Have the<br>problem checked by<br>BMW Service.                                                                          |

| No. | Control<br>unit | ID<br>code | Fixed<br>indicator<br>lamp | Variable<br>indicator<br>lamp | Check Control<br>message                         | Message in Central<br>Information Display                                                                                                    |
|-----|-----------------|------------|----------------------------|-------------------------------|--------------------------------------------------|----------------------------------------------------------------------------------------------------|
| 190 | LDM             | 338        |                            | it)                           | DCC<br>deactivated!<br>Parking brake             | Dynamic cruise control<br>DCC deactivated due to<br>applied parking brakes.<br>Reactivate DCC if<br>required.                                                              |
| 191 | LDM             | 339        |                            | it)                           | DCC<br>deactivated!<br>Excessive<br>braking      | Dynamic cruise control<br>DCC deactivated due to<br>long hill descent.<br>Reactivate DCC if<br>required.                                                                   |
| 192 | LDM             | 340        |                            | (T)                           | DCC<br>deactivated!<br>Drive with<br>moderation. | Dynamic cruise control<br>DCC deactivated due to<br>slippery conditions. Drive<br>with moderation. Activate<br>DCC as required under<br>appropriate driving<br>conditions. |
| 193 | LDM             | 341        |                            | i)                            | DCC<br>deactivated!                              | Dynamic cruise control<br>DCC deactivated.<br>Selected gear<br>inappropriate for driving<br>situation. Change gear<br>and activate DCC as<br>required.                     |
| 194 | LDM             | 342        |                            | it)                           | DCC<br>deactivated!                              | Dynamic cruise control<br>DCC is inactive below<br>30 km/h (20 mph).<br>Reactivate DCC if<br>required.                                                                     |
| 195 | MDS             | 260        |                            |                               | Sunroof anti-<br>trapping<br>function!           | Sliding sunroof anti-<br>trapping function inactive.<br>Have the problem<br>checked by the nearest<br>BMW Service.                                                         |
| 196 | MDS             | 262        |                            |                               | Sunroof anti-<br>trapping<br>function!           | Sliding sunroof anti-<br>trapping function failed.<br>Have the problem<br>checked by the nearest<br>BMW Service.                                                           |
| 197 | MRS             | 46         |                            | 4                             | Fasten seat belt                                 |                                                                                                    |
| 198 | MRS             | 76         |                            |                               |                                                  |                                                                                                    |

| No. | Control<br>unit | ID<br>code | Fixed<br>indicator<br>lamp | Variable<br>indicator<br>lamp | Check Control<br>message                       | Message in Central<br>Information Display                                                                                                    |
|-----|-----------------|------------|----------------------------|-------------------------------|------------------------------------------------|----------------------------------------------------------------------------------------------------|
| 199 | MRS             | 77         | 4                          |                               |                                                |                                                                                                    |
| 200 | MRS             | 91         |                            | 4                             | Fasten seat belt                               |                                                                                                    |
| 201 | MRS             | 92         | ×                          | 1                             | Front passenger<br>restraint system<br>faulty! | Passenger seat belt.<br>Seat belt pretensioner or<br>seat belt force limiter<br>malfunction. Ensure your<br>seat belt is fastened<br>despite the fault! Have the<br>problem checked by the<br>nearest BMW Service.              |
| 202 | MRS             | 93         | ×                          | *                             | Driver restraint<br>system faulty!             | Driver's seat belt.<br>Seat belt pretensioner or<br>seat belt force limiter<br>malfunction. Ensure your<br>seat belt is fastened<br>despite the fault! Have the<br>problem checked by the<br>nearest BMW Service.               |
| 203 | MRS             | 94         | ×                          | 1                             | Restraint system,<br>rear left, faulty!        | Left seat belt in rear<br>compartment.<br>Seat belt pretensioner<br>malfunction.<br>Ensure your seat belt is<br>fastened despite the fault!<br>Have the problem<br>checked by the nearest<br>BMW Service.                       |
| 204 | MRS             | 95         | ×                          | *                             | Restraint system,<br>rear right, faulty!       | Right seat belt in rear<br>compartment.<br>Seat belt pretensioner<br>malfunction.<br>Ensure your seat belt is<br>fastened despite the fault!<br>Have the problem<br>checked by the nearest<br>BMW Service.                      |
| 205 | MRS             | 97         | <b>!</b>                   |                               | Restraint<br>systems<br>malfunction!           | Restraint systems.<br>Function of airbags, seat<br>belt pretensioner and belt<br>force limiter faulty. Ensure<br>your seat belt is fastened<br>despite the fault!<br>Have the problem<br>checked by the nearest<br>BMW Service. |

| No. | Control<br>unit | ID<br>code | Fixed<br>indicator<br>lamp | Variable<br>indicator<br>lamp | Check Control<br>message           | Message in Central<br>Information Display                                                                                                    |
|-----|-----------------|------------|----------------------------|-------------------------------|------------------------------------|----------------------------------------------------------------------------------------------------|
| 206 | MRS             | 106        | ×                          |                               | Rear left side<br>airbag faulty!   | Left rear compartment<br>airbag.<br>Side airbag faulty.<br>Do not use left rear seat if<br>possible. Have the<br>problem checked by the<br>nearest BMW Service.                                                                                                    |
| 207 | MRS             | 107        | ×                          | ×                             | Side airbag, rear<br>right faulty! | Right rear compartment<br>airbag.<br>Side airbag faulty.<br>Do not use right rear seat<br>if possible. Have the<br>problem checked by the<br>nearest BMW Service.                                                                                                    |
| 208 | MRS             | 108        |                            |                               | Driver airbags<br>faulty!          | Driver airbags.<br>Airbag malfunction.<br>Have the problem<br>checked by the nearest<br>BMW Service.                                                                                                    |
| 209 | MRS             | 109        | ×                          |                               | Front passenger<br>airbags faulty! | Passenger airbags.<br>Airbag malfunction.<br>If possible leave front<br>passenger seat<br>unoccupied. Have the<br>problem checked by the<br>nearest BMW Service.                                                                                                    |
| 210 | MRS             | 181        | ×                          |                               |                                    |                                                                                                    |
| 211 | PDC             | 195        |                            | ₽ <i>ৠ</i>                    | PDC failure!                       | Park distance control<br>PDC failed.<br>Have the problem<br>checked by the nearest<br>BMW Service as soon as<br>possible.                                                                                                    |
| 212 | RDC             | 139        |                            | (!)                           | Front left<br>tyre failure!        | Tyre failure.<br>Stop carefully and change<br>wheel, see Owner's<br>Handbook.<br>Runflat tyres (RSC):<br>possible to continue<br>journey at max. speed of<br>80 km/h. Restricted<br>distance, see Owner's<br>Handbook.<br>Have the problem<br>checked by the nearest<br>BMW Service. |

| No. | Control<br>unit | ID<br>code | Fixed<br>indicator<br>lamp | Variable<br>indicator<br>lamp | Check Control<br>message          | Message in Central<br>Information Display                                                                                                    |
|-----|-----------------|------------|----------------------------|-------------------------------|-----------------------------------|----------------------------------------------------------------------------------------------------|
| 213 | RDC             | 140        |                            | (!)                           | Rear right<br>tyre failure!       | Tyre failure.<br>Stop carefully and change<br>wheel, see Owner's<br>Handbook.<br>Runflat tyres (RSC):<br>possible to continue<br>journey at max. speed of<br>80 km/h. Restricted<br>distance, see Owner's<br>Handbook.<br>Have the problem<br>checked by the nearest<br>BMW Service. |
| 214 | RDC             | 141        |                            | (!)                           | Rear left<br>tyre failure!        | Tyre failure.<br>Stop carefully and change<br>wheel, see Owner's<br>Handbook.<br>Runflat tyres (RSC):<br>possible to continue<br>journey at max. speed of<br>80 km/h. Restricted<br>distance, see Owner's<br>Handbook.<br>Have the problem<br>checked by the nearest<br>BMW Service. |
| 215 | RDC             | 142        |                            | (!)                           | Tyre pressure!<br>Check           | Tyre pressure too low or<br>too high.<br>Check and correct, see<br>Owner's Handbook or<br>inflation pressure sticker.                                                                                                    |
| 216 | RDC             | 143        |                            | (!)                           | Front right<br>tyre failure!      | Tyre failure.<br>Stop carefully and change<br>wheel, see Owner's<br>Handbook.<br>Runflat tyres (RSC):<br>possible to continue<br>journey at max. speed of<br>80 km/h.<br>Restricted distance, see<br>Owner's Handbook.<br>Have the problem<br>checked by the nearest<br>BMW Service. |
| 217 | RDC             | 144        |                            | (!)                           | Tyre pressure<br>control failure! | Temporary operating fault<br>in RDC tyre pressure<br>control (due to external<br>cause or additional RDC<br>wheels in vehicle).<br>Possible to continue<br>iourney.                                                                                                    |

| No. | Control<br>unit | ID<br>code | Fixed<br>indicator<br>lamp | Variable<br>indicator<br>lamp | Check Control<br>message                 | Message in Central<br>Information Display                                                                                                    |
|-----|-----------------|------------|----------------------------|-------------------------------|------------------------------------------|----------------------------------------------------------------------------------------------------|
| 218 | RDC             | 145        |                            | (!)                           | Tyre pressure<br>control<br>deactivated! | Tyre pressure control<br>RDC not available as<br>wheel without sensor is<br>mounted.<br>Possible to continue the<br>journey.<br>Have the problem<br>checked by the nearest<br>BMW Service.                                                                                           |
| 219 | RDC             | 147        |                            | (!)                           | Tyre puncture!                           | Tyre failure.<br>Stop carefully and change<br>wheel, see Owner's<br>Handbook.<br>Runflat tyres (RSC):<br>possible to continue<br>journey at max. speed of<br>80 km/h.<br>Restricted distance, see<br>Owner's Handbook.<br>Have the problem<br>checked by the nearest<br>BMW Service. |
| 220 | RDC             | 149        |                            | (!)                           | Tyre pressure<br>control failure!        | Tyre pressure control<br>RDC not available. Tyre<br>failure and pressure loss<br>cannot be detected.<br>Have the problem<br>checked by the nearest<br>BMW Service.                                                                                                    |
| 221 | RDC             | 192        |                            | (!)                           | RDC initialising<br>during journey!      | RDC is initialized.<br>RDC not available for<br>approx. 15 to 30 minutes.<br>Tyre failure can<br>temporarily not be<br>detected. Initialization<br>while driving.                                                                                                    |
| 222 | RDC             | 265        |                            | (!)                           | Tyre pressure!<br>Check again            | Tyre pressure.<br>Right/left pressure<br>difference too high.<br>Recheck tyre pressures,<br>see Owner's Handbook or<br>inflation pressure label.                                                                                                    |
| 223 | RDC             | 327        |                            | (!)                           | RDC initialising during journey!         | RDC is initialized.<br>RDC not available for up<br>to 3 minutes.<br>Tyre failure can<br>temporarily not be<br>detected. Initialization<br>while driving.                                                                                                    |

| No. | Control<br>unit | ID<br>code | Fixed<br>indicator<br>lamp | Variable<br>indicator<br>Iamp | Check Control<br>message                           | Message in Central<br>Information Display                                                                                                    |
|-----|-----------------|------------|----------------------------|-------------------------------|----------------------------------------------------|----------------------------------------------------------------------------------------------------|
| 224 | TCU             | 296        |                            | søs                           | No SOS calls!<br>Mobile phone?                     | SOS calls not possible.<br>Insert mobile phone and<br>switch on.                                                                                |
| 225 | TCU             | 297        |                            | SPS                           | Assist<br>emergency call<br>not enabled!           | BMW Assist emergency<br>call not possible as not<br>enabled. Refer to BMW<br>Assist agreement and<br>check settings.                            |
| 226 | TCU             | 298        |                            | Sos                           | Assist<br>emergency call<br>not available!         | BMW Assist emergency<br>call.<br>BMW Assist emergency<br>call not possible in this<br>country. Consult<br>conditions for BMW<br>Assist roaming. |
| 227 | TCU             | 299        |                            | sos                           | SOS call system fault!                             | SOS call system fault.<br>SOS call system<br>functions restricted or<br>failed. Have the problem<br>checked by the nearest<br>BMW Service.      |
| 228 | TCU             | 300        |                            | ses                           | Assist<br>emergency call<br>not available!<br>SIM? | BMW Assist emergency call not available. SIM card not inserted or unusable.                                                                     |

#### **Personal Profile**

The "Personal profile" systems allows the driver to set several functions of the BMW 3 Series to suit his/her personal requirements.

Personal profile stores the data entered by the driver such as automatic setting of the outside mirrors or speed-dependent volume in the corresponding control units.

As soon as the vehicle is unlocked using the remote control, the system recognizes the corresponding settings belonging to the remote control.

Up to three different basic settings can be adapted for three different persons. The precondition is that each of the three persons has his/her own remote control. The BMW 3 Series caters for the driver's personal requirements.

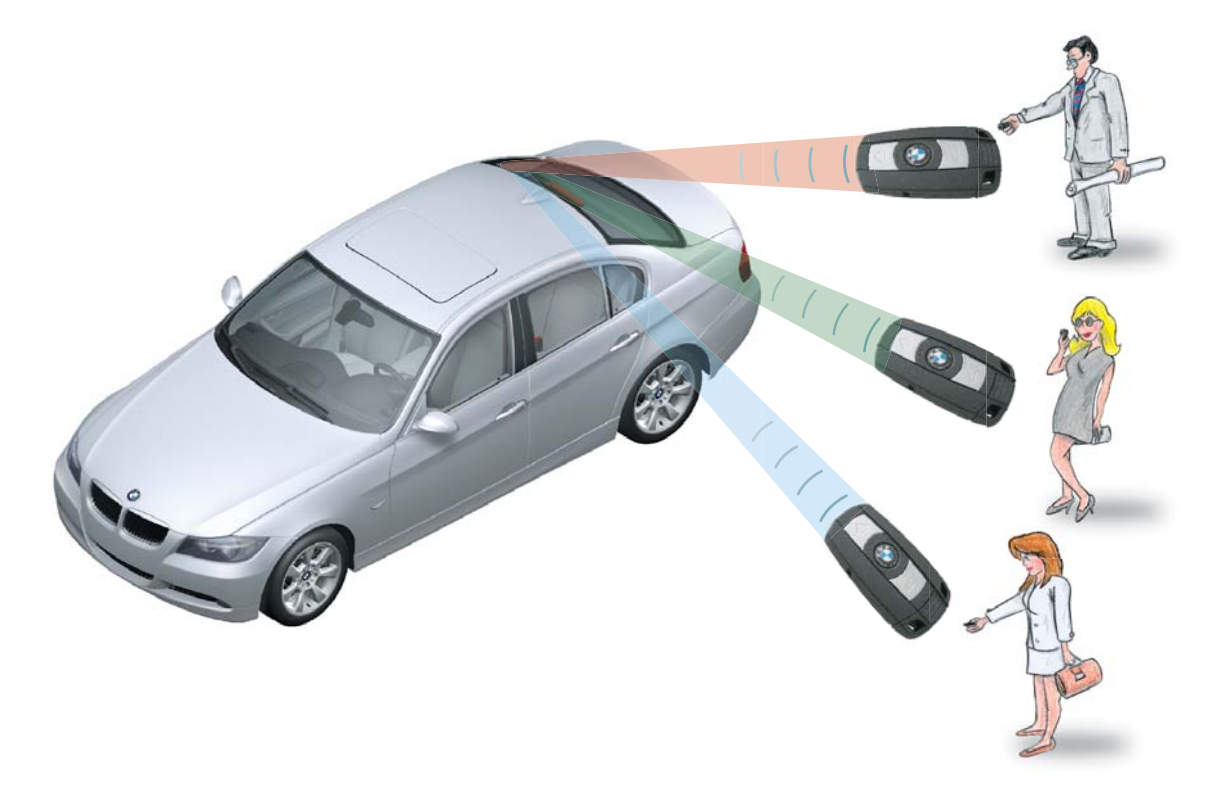

Note: Up to three different basic settings can be adapted for three different personalizations.

Display in the instrument cluster Display formats and units of measure The following display formats and units of measure can be changed in the instrument cluster:

- Fuel consumption (I/100 km, mpg, km/l)
- Distance (km, mls)
- Time format (12h/24h)
- Date format (dd/mm, mm/dd)
- Temperature (°C, °F)
- Reset of display formats and units of measure, the factory setting is adopted.

The procedure for selecting and changing all display formats and units of measure is identical. By way of example, the procedure for changing the unit of measure is described in detail.

#### **Changing Unit of Measure**

The following procedure must be carried out in order to change the unit of measure:

- 1. Press the rocker switch in the steering column stalk up or down until the "Personal Profile" function appears in the instrument cluster.
- 2. Press the BC button on the steering column stalk.
- 3. Press the rocker switch up or down until the required unit of measures is shown.
- 4. Press the BC button on the steering column stalk.
- 5. Use the rocker switch to make the necessary change.
- 6. Press the BC button to adopt the change.

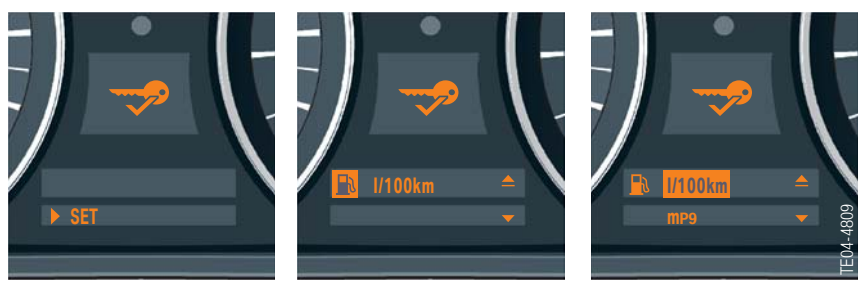

**Changing Unit of Measure** 

Note: On a vehicle equipped with a CCC/CID, the changes in personal profile are made using the vehicle settings menu in the iDrive system. The menu will not be displayed on the cluster.

# **Central Information Display (CID)**

The central information display (CID) is the graphic display unit for the user interface of all convenience functions and several vehicle functions. Only vehicles equipped with navigation system (option 609) will be equipped with a CID.

The main menu consists of four menu items:

- Communication
- Navigation
- Entertainment
- Climate control.

All individual user settings are combined under the additional "Settings" menu.

The button for selecting the main menu is located behind the controller in the center console.

As on other BMW models, the system is operated by means of the the controller.

The design of the central information display is identical to that of the CID installed in the BMW 5 Series. In the BMW 3 Series, the same software is used in the central information display as in the BMW 5 Series and 6 Series.

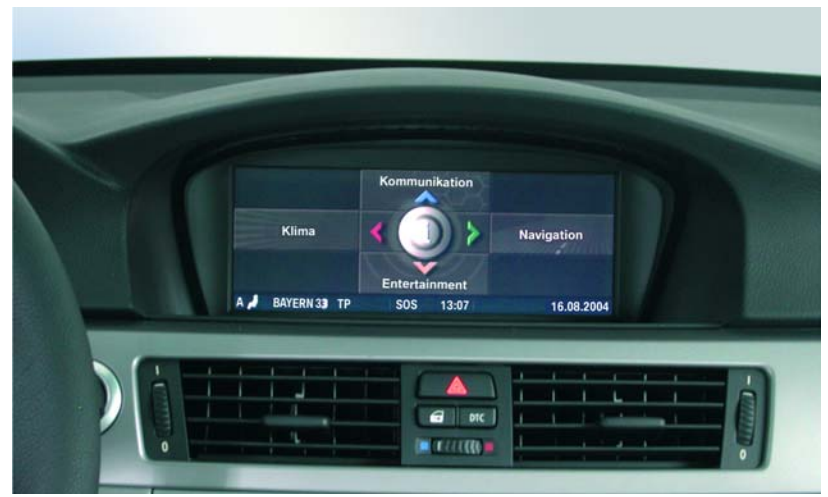

Central Information Display (CID)

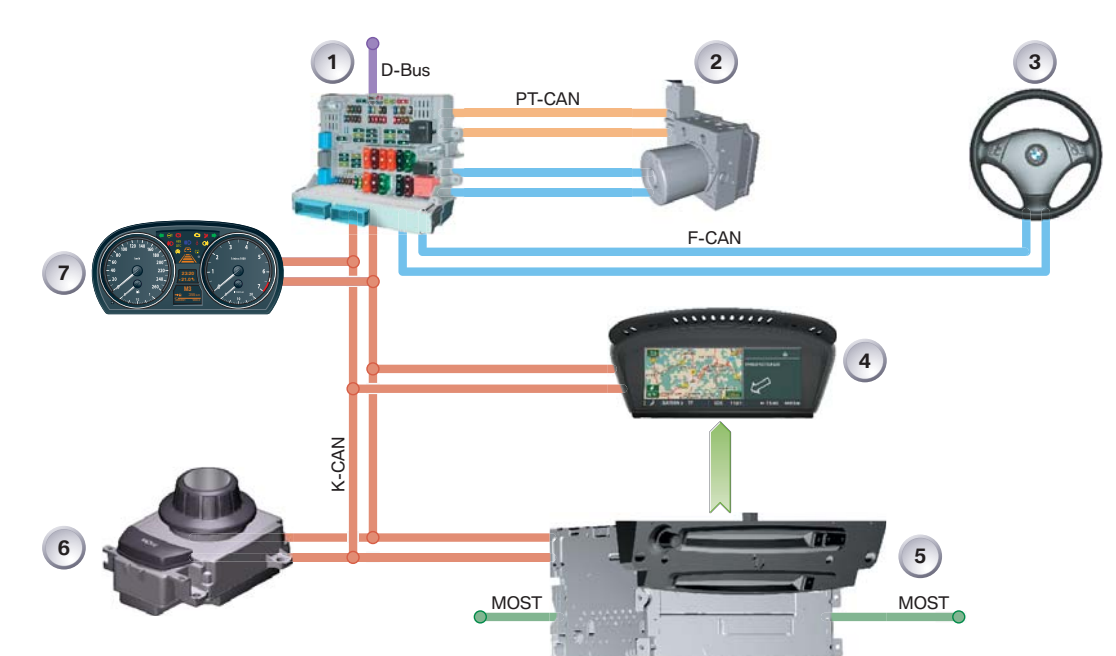

| Index | Explanation                       |
|-------|-----------------------------------|
| 1     | Junction box control unit         |
| 2     | DSC control module                |
| 3     | Multifunction steering wheel      |
| 4     | Central information display (CID) |
| 5     | Car Communication Computer        |
| 6     | Controller                        |
| 7     | Instrument cluster                |

### IPO

# System Circuit Diagram

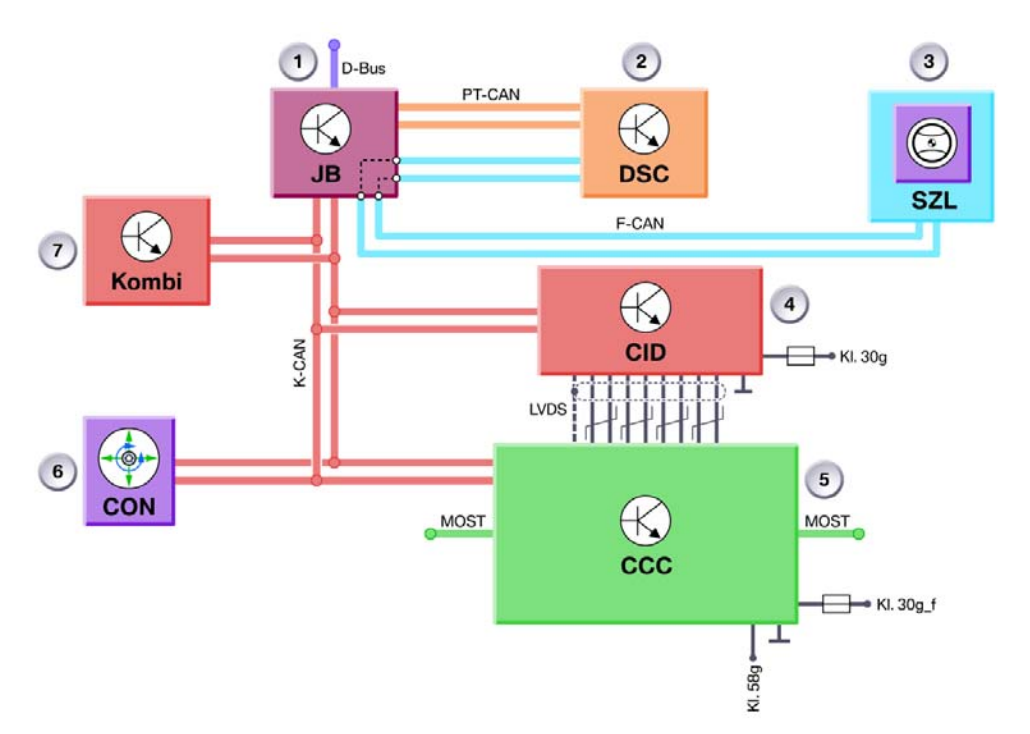

| Index | Explanation                       |
|-------|-----------------------------------|
| 1     | Junction box control unit         |
| 2     | DSC control module                |
| 3     | Multifunction steering wheel      |
| 4     | Central information display (CID) |
| 5     | Car Communication Computer        |
| 6     | Controller                        |
| 7     | Instrument cluster                |

#### **System Components**

#### **Central Information Display (CID)**

The central information display CID is secured with two torx-head tapping screws in the central area of the instrument panel.

The CID comprises the following two components:

- Casing with integral electronic module
- Casing attachment with glass cover.

The controller which is used to control the displays and indicators in the CID will also be included as an indirect but integral part of the CID system.

#### **Liquid Crystal Display**

The E90 vehicles equipped with a navigation system will have a CID. There is only one version of the CID available:

• LCD 8.8" High in connection with CCC The display is equipped with a digital 8.8" TFT screen (Thin Film Transistor) with a visible area of 209.28 mm x 78.48 mm. The resolution of the TFT display is 400 x 3 x240 pixels.

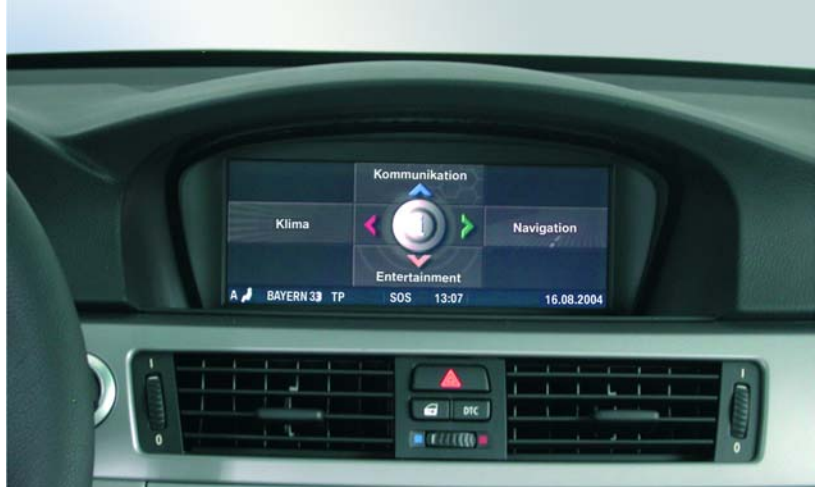

**Central Information Display (CID)** 

#### Controller

The controller is the central operating control for all comfort functions and selected options for some vehicle functions that are displayed on the central information display.

The controller is located in the center console immediately behind the gear selector lever, within reach of the user (driver and front passenger).

There is only one variant available:

• High variant with CCC

The tactile feedback for the rotary movement at the controller is generated electrically in the High variant. The tactile feedback for the rest position, the main directions of movement and the depressed position is created by mechanical means.

The principle of the controller is identical to that on the BMW 6 Series, BMW 5 Series, and BMW 7 Series models.

The menu button which can be used to show the main menu in the CID is located directly behind the controller. In addition to the menu button, another button is provided to activate/deactivate the voice recognition system SVS.

The button signals are read into the controller and converted into K-CAN telegrams.

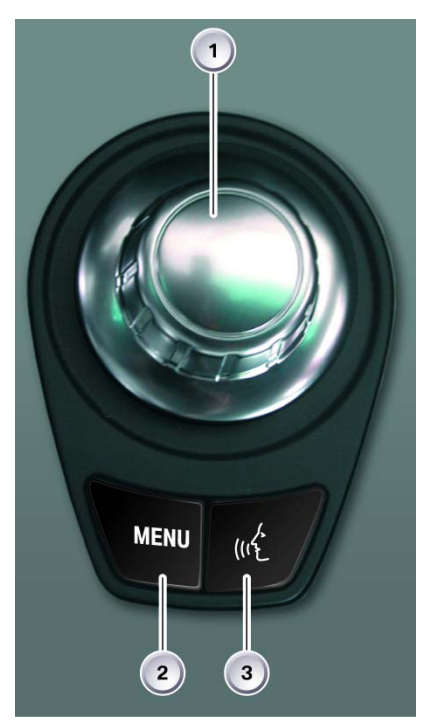

| Index | Explanation                   |
|-------|-------------------------------|
| 1     | Controller                    |
| 2     | Button for Main Menu          |
| 3     | Button for voice input system |

## **Principles of Operation**

The menus for the E90 are the same as those for the E60/63/4. The controller is the same as the one used on E6x vehicles.

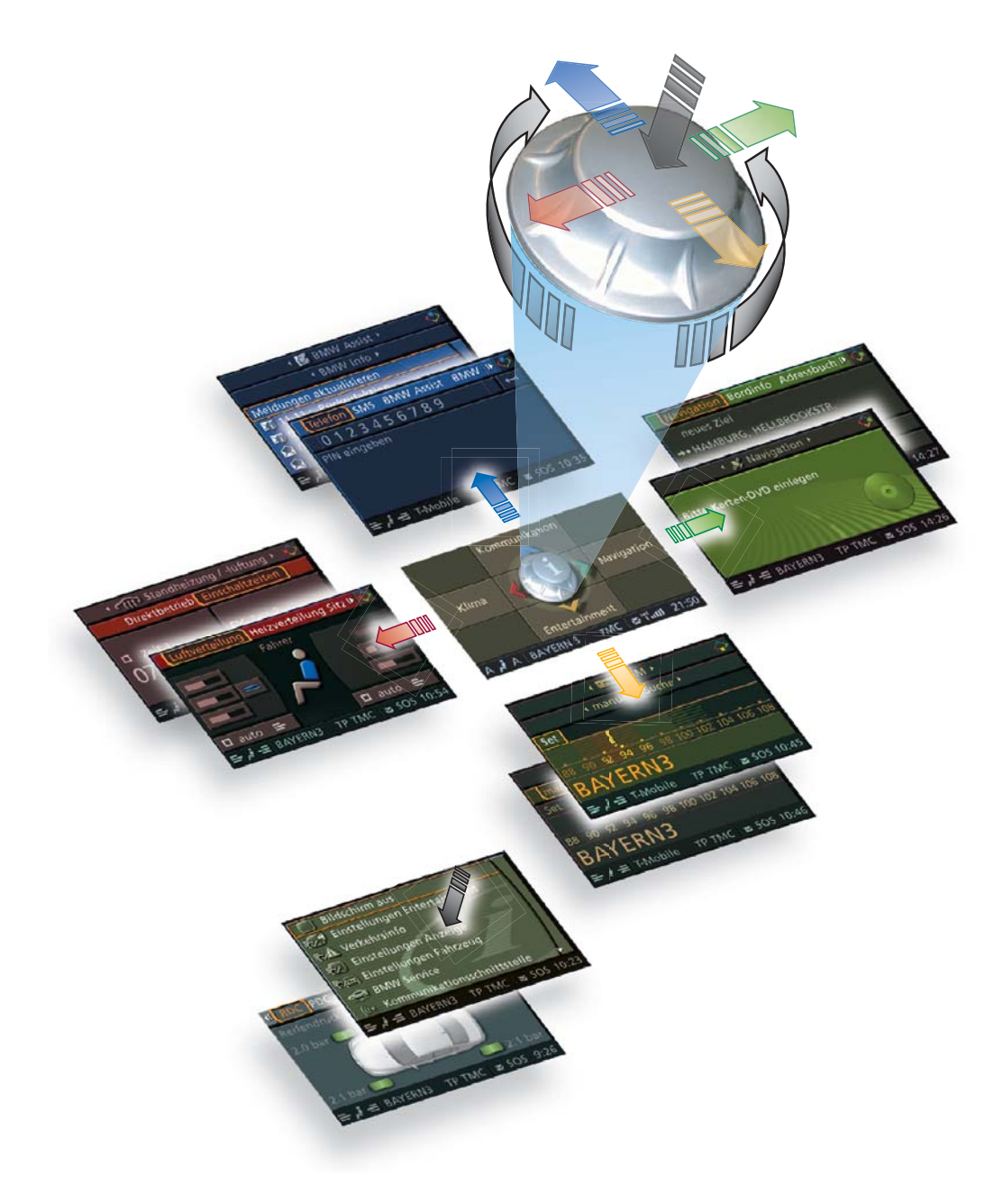

#### **Service Information**

#### **Service Mode**

The controller can be used to activate the Service mode functions.

Service mode is a special facility which provides information about the status of the display and user control system.

Service mode can be used, for example, to read out hardware/software statuses for the central information display or control units in the CCC system network.

As an addition to the extensive diagnostics available through the diagnosis system, Service mode acts as a simple means of quickly accessing diagnostic data without the need for a diagnosis tester.

#### Sources of Information

In Service mode, information on the following functions can be selected from the upper menu bar:

- C-Application
- C-HOST
- C-Tuner
- C-ASK
- C-Gateway.

The information available at this time is software, hardware, and operating system status. Further development should come soon.

Push the controller in any direction to return to the main menu.

#### Activating Service Mode

Select main menu and press and hold the controller. Tactile feedback will then be generated.

- Turn controller 3 stops clockwise
- Turn controller 3 stops counter-clockwise
- Turn controller 1 stop clockwise
- Turn controller 1 stop counter-clockwise
- Turn controller 1 stop clockwise
- Press the controller to confirm, Service mode will then appear in the CID.

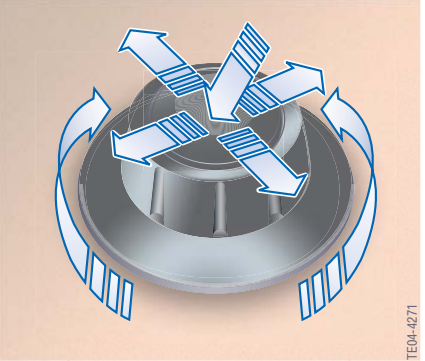

# **Connected Service**

Connected Service is a maintenance concept that has been part of the BMW Group since the introduction of the BMW 7 Series.

Connected Service is made up of several modules; some of these are already in operation while others have been further developed or introduced for the first time with the launch of the BMW 3 Series.

Connected Service is an indication of how communications and networking between the car and Service are increasing. TeleService1 can even make an automatic service call which informs the customer's home dealer that a service is due.

The Key Reader is an important Connected Service module. Service reception is able to read the data stored in the vehicle key with the Key Reader.

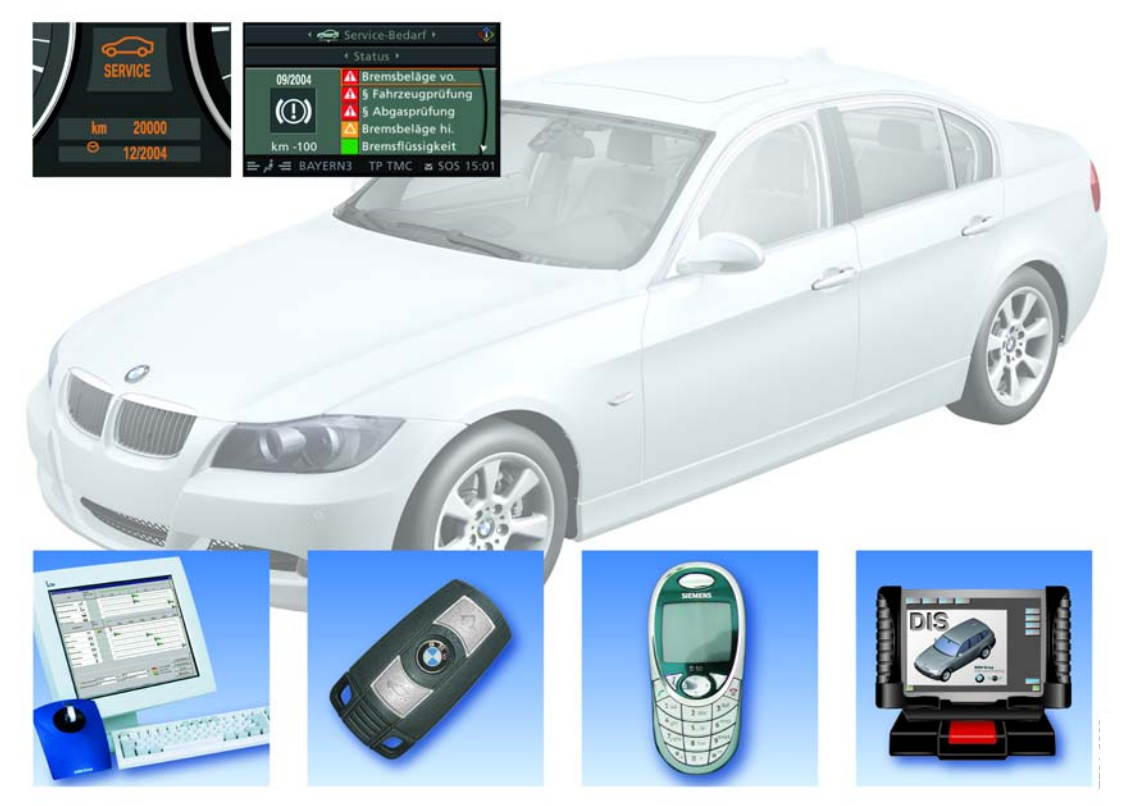

**Connected Service Modules** 

#### **Condition Based Service (CBS)**

In the same way as the mid-range and luxury models, the BMW3 Series will also be offering service intervals that are geared towards the current condition of selected components, i.e. servicing that depends on the condition of components and maintenance requirements; this is known as Condition Based Service (CBS).

Condition based service therefore means - servicing on a timely basis.

The system calculates when a service operation, e.g. an oil change is due and informs the customer of this via the liquid crystal display in the instrument cluster.

CBS sorts all the data according to date due and can determine when the vehicle should be taken into service.

If a central information display CID is installed, the instrument cluster passes on the sorted data to the CID where the data can be displayed in the service menu.

There are ten different types of service, with each of these types being assigned to a specific service group, e.g. oil change.

The system comprises the following components with their sensors:

- Instrument cluster
- External control units such as DME, IHKA, and DSC
- Car Access System (CAS) 2
- Central information display CID.

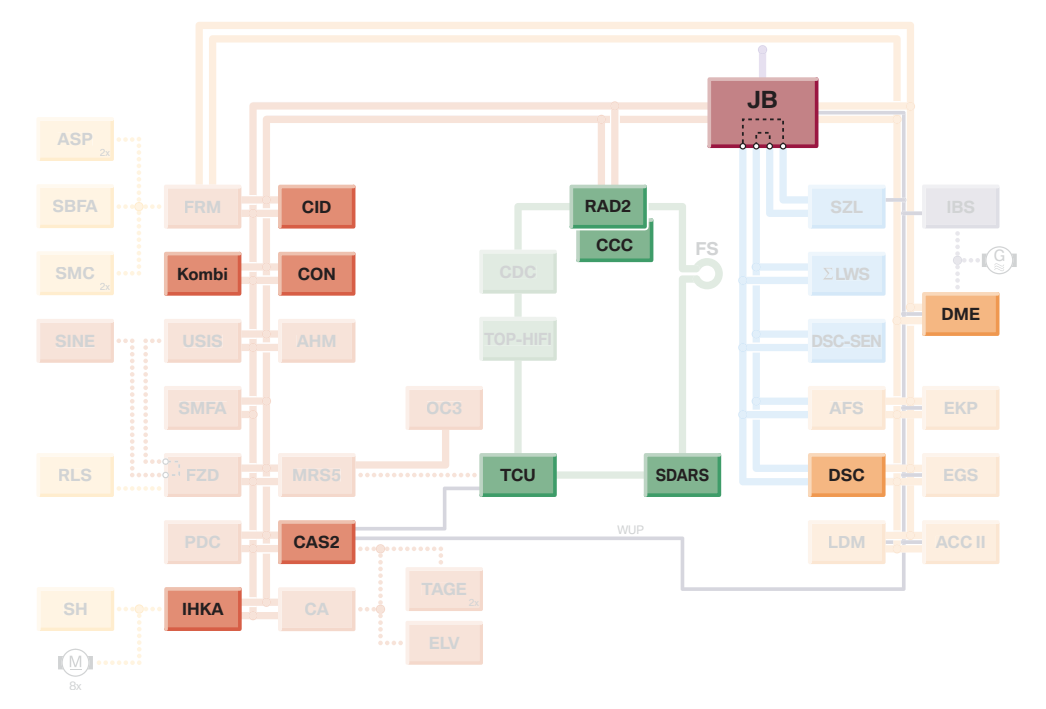

**Control Modules Involved in CBS** 

#### **CBS Display- Instrument Cluster**

The CBS display always comprises the following two separate displays:

- A colored symbol in the upper display
  - Orange for normal
  - Yellow for service due
  - Red for service overdue
- Information on remaining distance and/or due date in the lower display.

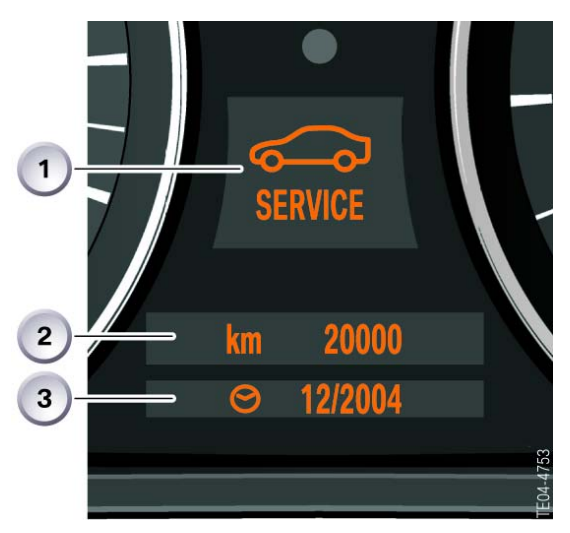

**CBS** Display in the Instrument Cluster

| Index | Explanation                |
|-------|----------------------------|
| 1     | CBS symbol                 |
| 2     | Remaining distance display |
| 3     | Final date information     |

#### **CBS Display - Central Information Display**

All information on the individual service operations can be displayed in the CID.

To access the CBS date press the controller, the "Settings" menu will appear.

Turn the controller until "Service" is highlighted, then press to activate the CBS menu.

The following operating and display fields are shown:

- Status bar
- Menu bar 1
- Menu bar 2
- Display field for CBS symbol
- Display field for service operation.

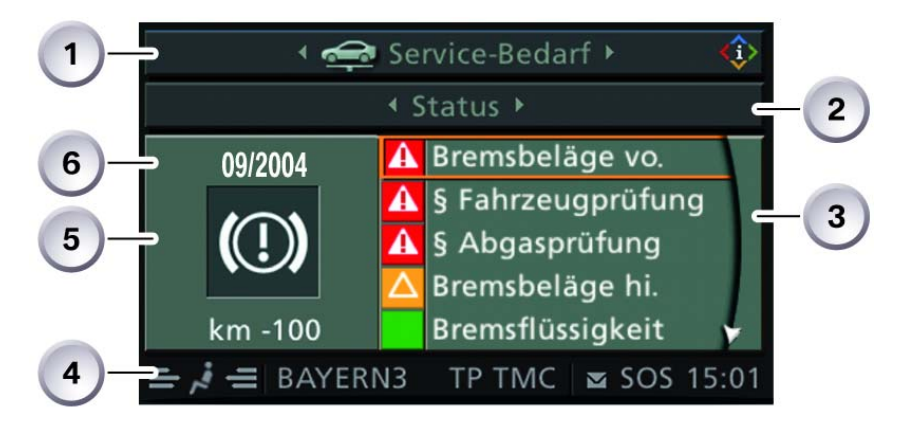

| Index | Explanation                                                             |
|-------|-------------------------------------------------------------------------|
| 1     | Menu bar 1<br>- Service requirement,CC messages<br>- Service            |
| 2     | Menu bar 2<br>- Status<br>- There are currently no requirement messages |
| 3     | Display field for CBS symbols                                           |
| 4     | Status bar                                                              |
| 5     | Igniter pellet for belt force limiter                                   |
| 6     | Display field for service operation                                     |
| 7     | Target date                                                             |

The service operation display field always shows the first five messages.

Any overdue service operations and symbols marked in red in the list are always at the top of the list of messages.

To display the information concerning a specific service operation on the CID, turn the controller to select the required service operation and display the selection by pressing the controller.

The following display appears in the CID if, for example, the service operation "§ Vehicle inspection" is selected and activated:

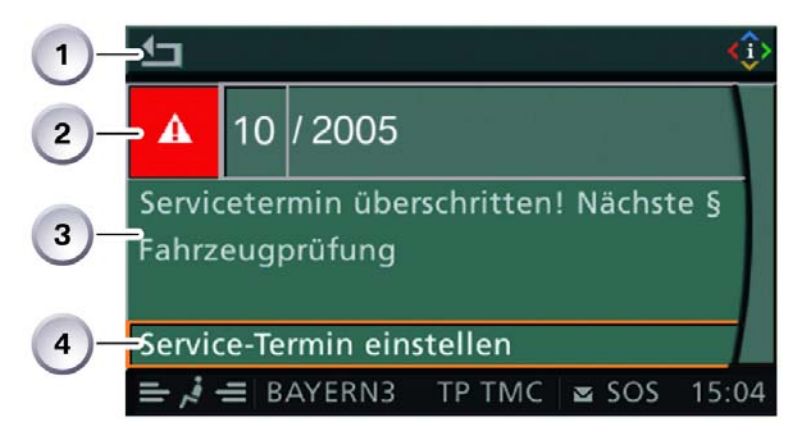

| Index | Explanation                          |
|-------|--------------------------------------|
| 1     | Exit display, return to last setting |
| 2     | Date for general inspection          |
| 3     | Text field for further information   |
| 4     | Schedule date for service            |

Once the service date has been set and confirmed by pressing the controller, the priority of the service operation changes, e.g. from red to green and the service operation is sorted in the list.

#### **Service Information**

#### **Resetting the Service Operations**

When one or more service operations have been carried out, e.g. front brake pads have been changed, these operations must be reset to their full service interval.

There are three options for resetting the service operations:

- 1. Legally required service operations such as the vehicle inspection (HU) and exhaust emission inspection (AU) can only be reset in the "Service" menu.
- 2. All vehicle servicing service functions such as changing spark plugs are reset via the reset button for the trip distance recorder in the instrument cluster. If the reset button is pressed for longer than ten seconds, the reset mode opens automatically.
- 3. All fields can be reset using the service functions found in the diagnosis program of the DISplus or GT1.

To reset the service information data using the cluster:

- KL-15 on and all Variable displays in cluster off (clock should be displayed)
- Press and hold odometer reset button until CBS pictures display in cluster for about 5 seconds then release
- Use the BC button to scroll through till desired resetable picture is displayed.
- "Reset?" is displayed, Press and hold BC button a picture of a small anaolg clock runs through its display. When complete, the CBS reset that you chose is reset.
- If you want to insure that the reset was done, you can press the BC button while still looking at the CBS reset pictogarm and the acknowlegment of reset will be shown with a check mark in a box

#### **Entering Due Date**

The due date for the legally required general inspection and exhaust emission inspection can be entered only in the central information display with the aid of the controller.

Since different laws are applicable depending on the country, country-specific intervals can be found at this point. For markets where no such regulation applies for general inspection and exhaust test, this function can be suppressed by the diagnostic software in the DISplus or GT1under: service functions -handover inspection.

Carry out the following procedure to enter the due date:

- Select "Service" from the "Settings" menu and confirm
- Select service operation "§ Vehicle inspection" for example and confirm. "Set service date" is marked.
- Press controller to activate the input box.
- Enter the date by turning and pressing the controller.
- Select "Exit display" and confirm to return to the last setting.

#### **Entering Due Date**

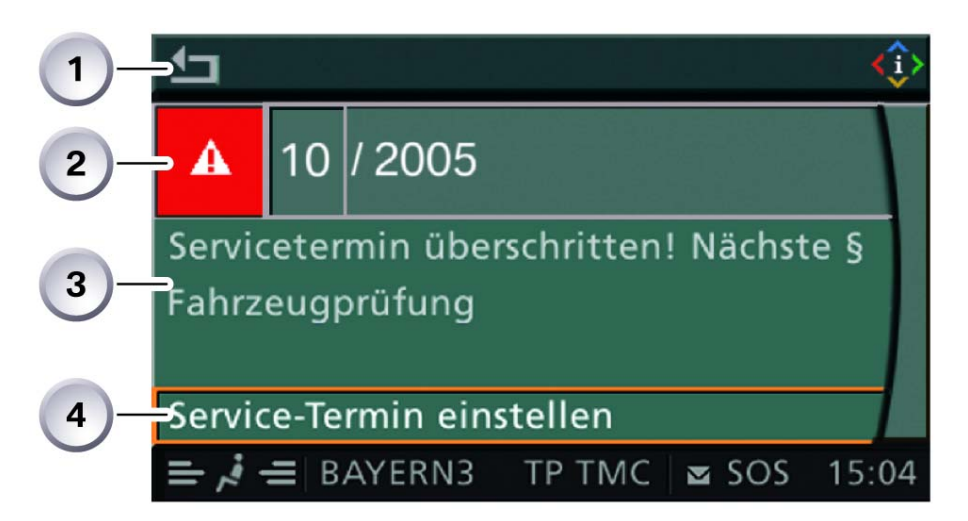

| Index | Explanation                           |
|-------|---------------------------------------|
| 1     | Exit display, return to last setting  |
| 2     | Date for statutory vehicle inspection |
| 3     | Text field for further information    |
| 4     | Activate deadline in (2)              |